MINISTERE DE L'ECONOMIE, DES FINANCES ET DE LA PROSPECTIVE

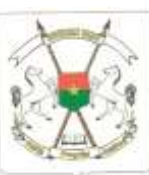

**BURKINA FASO** 

Unité - Progrès - Justice

CABINET

\_\_\_\_\_

Secrétariat exécutif national de la Politique nationale de développement

(SEN-PND)

01 BP 6119 Ouagadougou 01

Téléphone : (226) 25 33 12 15

www.pnd.finance.bf

# MANUEL DE L'UTILISATEUR DE LA PLATEFORME DE SUIVI DU PND www.pnd.finance.bf

www.pnd.finance.bf

Version Décembre 2023

Consultant :

*M. Kassim GUIRE* Expert statisticien informaticien

### Table des matières

| Généralités1                              |
|-------------------------------------------|
| CONNEXION GRAND PUBLIC4                   |
| Page d'Accueil                            |
| Menu – ACCUEIL 6                          |
| 1) Sous-menu Accueil                      |
| 2) Sous-menu Mot de bienvenue du SEN/PND6 |
| Menu – ACTUALITES 7                       |
| Menu – DOCUMENTS BOCUMENTS 8              |
| Menu – FORUM 9                            |
| Menu – INVESTISSEMENTS                    |
| 1) Tableau de bord des investissements    |
| 2) Rapport des indicateurs élémentaires   |
| 3) Rapport financier des investissements  |
| Menu – REFORMES T                         |
| 1) Tableau de bord des réformes17         |
| 2) Rapport des indicateurs élémentaires   |
| 3) Rapport financier des réformes         |
| Menu – INDICATEURS                        |
| 1) Rapport des indicateurs                |
| Menu – ACTIVITES ACTIVITES 25             |
| 1) Rapport des activités                  |
| Menu – AIDE 28                            |

# Généralités

La plateforme de suivi de la PND (**www.pnd.finance.bf**) est conçu sous environnement web. C'est un logiciel multi-poste et multi-utilisateurs réalisé avec les technologies web (Framework LARAVEL, PHP, MySQL, XHTML, CSS, JavaScript, ...) pour faciliter son déploiement et surtout son utilisation en réseau sur un serveur web. Elle s'adapte aux Smartphones.

La plateforme www.pnd.finance.bf permet le Suivi des Investissements, des Réformes et des Indicateurs PND. Elle comprend des menus et des sous-menus. Les menus occupent la première ligne en bande verte de la plateforme et les sous-menus s'ouvrent lorsque la souris se positionne sur les menus.

# Accès à la plateforme www.pnd.finance.bf SIMPLE UTLISATEUR

Pour accéder à **La plateforme de suivi de la PND**, il vous suffit d'ouvrir un navigateur Web et taper www.pnd.finance.bf puis valider.

|         | Boonlact@pnd.nat_ 9Ouag                                                                           | adouges, Avenue de féchangeur xx                          |                                                                                      | Burking              | Fano CER CER | LUtilisateur - |
|---------|---------------------------------------------------------------------------------------------------|-----------------------------------------------------------|--------------------------------------------------------------------------------------|----------------------|--------------|----------------|
| (       | Secrétai<br>Politiqui<br>SEN-PND                                                                  | riat Exécutif National de la<br>e Nationale de Développem | ent                                                                                  | Rectandae            | ٩            |                |
|         | 🕅 ACCUEIL * INVESTI                                                                               | SSEMENTS * REFORMES * ACTIVITES                           | * INDICATEURS * DOC                                                                  | CUMENTS ACTUALITES F | ORUM 💡       |                |
|         | Top 5 des investi<br>d'exécution                                                                  | ssements en terme  me                                     | Top 5 des re                                                                         | éformes en terme d'  | exécution    | =              |
|         | a checulion                                                                                       | physique (70)                                             |                                                                                      | physique (%)         |              |                |
| i Mette | Des bâtimente<br>pédiagogiques sont<br>construits<br>s en oeuvre des pro                          | 142.86<br>100                                             | Adopter la Btratigie<br>Nationale de l'Eau                                           | physique (%)         | 133.33       |                |
| Des a   | Des bitimente<br>pédagogiques sont<br>constituits<br>e en oeuvre dos pro<br>sides et prêts sont c | 142.86<br>100<br>83.33<br>74.63                           | Adopter la Stratigie<br>Nationale de l'Eau<br>Appuyer la production<br>périteritaire | 60                   | 135.38       |                |

Si vous souhaitez vous connecter en tant que membre ou administrateur il vous suffira de

cliquer sur l'icône en haut à droite et sélectionner « Se connecter » puis renseigner votre *nom d'utilisateur* et votre *mot de passe* puis cliquer ensuite sur

# Se Connecter

Si le *nom d'utilisateur* et le *mot de passe* sont tous corrects, la plateforme de suivi de la PND affichera la page d'Accueil pour vous permettre de travailler en tant que membre ou administrateur (*personne ayant des autorisations*). Si le *nom d'utilisateur* et/ou le *mot de passe* ne sont pas tous corrects vous serez connecté en tant que simple utilisateur (*personne ne pouvant que consulter les données*).

Avec cette page d'accueil, vous pouvez commencer à consulter les données en tant que simple utilisateur (sans possibilité des les modifier) ou vous pouvez vous connecter en tant qu'administrateur pour les mises à jour ou comme membre pour assister aux échanges forum. Pour cela, il vous suffit de cliquer sur le bouton Utilisateur et sélectionner 'Se Connecter' puis renseigner le nom d'utilisateur et le mot de passe.

| % -2012533-1215 Breakinggreek care @Owgenhiges. A                        | enner (in Dichangeur as                                                 |                                            | O Distant Passo | LUtábateur -                |
|--------------------------------------------------------------------------|-------------------------------------------------------------------------|--------------------------------------------|-----------------|-----------------------------|
|                                                                          | étariat Exécutif National de la<br>ique Nationale de Développement<br>© | Memberghe                                  | ٩               | Se connecter<br>Déconnector |
| M ACCHER." W                                                             | estissements" reportes" activites" red                                  | ATELINS" DOCUMENTS ACTUALITES              | Есяции 🕢        |                             |
|                                                                          | Arrival 2024 -                                                          |                                            |                 |                             |
| Top 5 des inve<br>d'exécut                                               | estissements en terme ≡ 1<br>ion physique (%)                           | op 5 des réformes en terme<br>physique (%) | d'exécution ≡   |                             |
| Den bötonern<br>pådappgess som<br>comtinets<br>bibline or sesser das ten | 142,86                                                                  | center la Struttiga<br>Anticionar da l'Ene | 188138          |                             |
| Dan, addres at goldte sont o                                             | 83.33                                                                   |                                            |                 |                             |
| Das essenants, essenant                                                  | 74.63 400                                                               | set to production 60                       |                 |                             |
| Des chies et hiestencer a                                                | 50                                                                      |                                            |                 |                             |
| 1                                                                        | · · · ·                                                                 |                                            |                 |                             |
|                                                                          |                                                                         | 1 - 1 - 1 - 1 - 1 - 1 - 1 - 1 - 1 - 1 -    | 21 (Ch. 14)     |                             |

Après avoir cliqué sur le bouton Utilisateur et sélectionner 'Se Connecter', le formulaire suivant sera affiché.

| C + 226 25 23 12 10 Monteinel genet com PC appetrages, Avenue de Richtegner se         | O Burkou fans 101 ET LUStaneur - |
|----------------------------------------------------------------------------------------|----------------------------------|
| Secrétariat Exécutif National de la<br>Politique Nationale de Développement<br>SEN-PND | Rochettine Q                     |
| ACCURE* INTERESTINGTES* REPORTES* ACTIVITES* ADDRESS*                                  | DOCUMENTS ACTUALITIES FORUM      |
| Cumenton                                                                               |                                  |
| La cheange.                                                                            |                                  |

# **CONNEXION GRAND PUBLIC**

Cette option est destinée à tout utilisateur désireux de consulter les données de la PND. C'est la connexion en tant que **simple utilisateur**.

Il suffit de taper <u>www.pnd.finance.bf</u> sur n'importe quel navigateur internet pour y accéder.

# Page d'Accueil

Les principaux menus sont les suivants :

| tu +226.25.33.12.15 ■contacti@prot.net  QOuagedoupou, Avenue de l'échangeur xx         | 🖗 Burkina Faso 🖅 🖽           | L Utilisateur - |
|----------------------------------------------------------------------------------------|------------------------------|-----------------|
| Secrétariat Exécutif National de la<br>Politique Nationale de Développement<br>SEN-PND | RechercheQ                   | Ĵ,              |
| ACCUEL * INVESTISSEMENTS * REFORMEB * ACTIVITES * INDICATEURS *                        | DOCUMENTS ACTUALITES FORUM ? |                 |
| * 😚                                                                                    |                              |                 |
|                                                                                        |                              |                 |
|                                                                                        |                              |                 |
|                                                                                        |                              |                 |
| ACTIVITES T                                                                            |                              |                 |
|                                                                                        |                              |                 |
|                                                                                        |                              |                 |
| ACTUALITES                                                                             |                              |                 |
|                                                                                        |                              |                 |
| * 8                                                                                    |                              |                 |
|                                                                                        |                              |                 |

# Menu – ACCUEIL

Ce menu comprend deux sous menus :

- 1) Accueil
- 2) Mot de bienvenue du SEN/PND

#### 1) Sous-menu Accueil

Le sous-menu Accueil comme son nom l'indique vous accueille avec graphiques faisant le situation des Top 5 des investissements et des réformes en terme de taux d'exécution physique et financier de l'année en cours avec possibilité de sélectionner d'autres années.

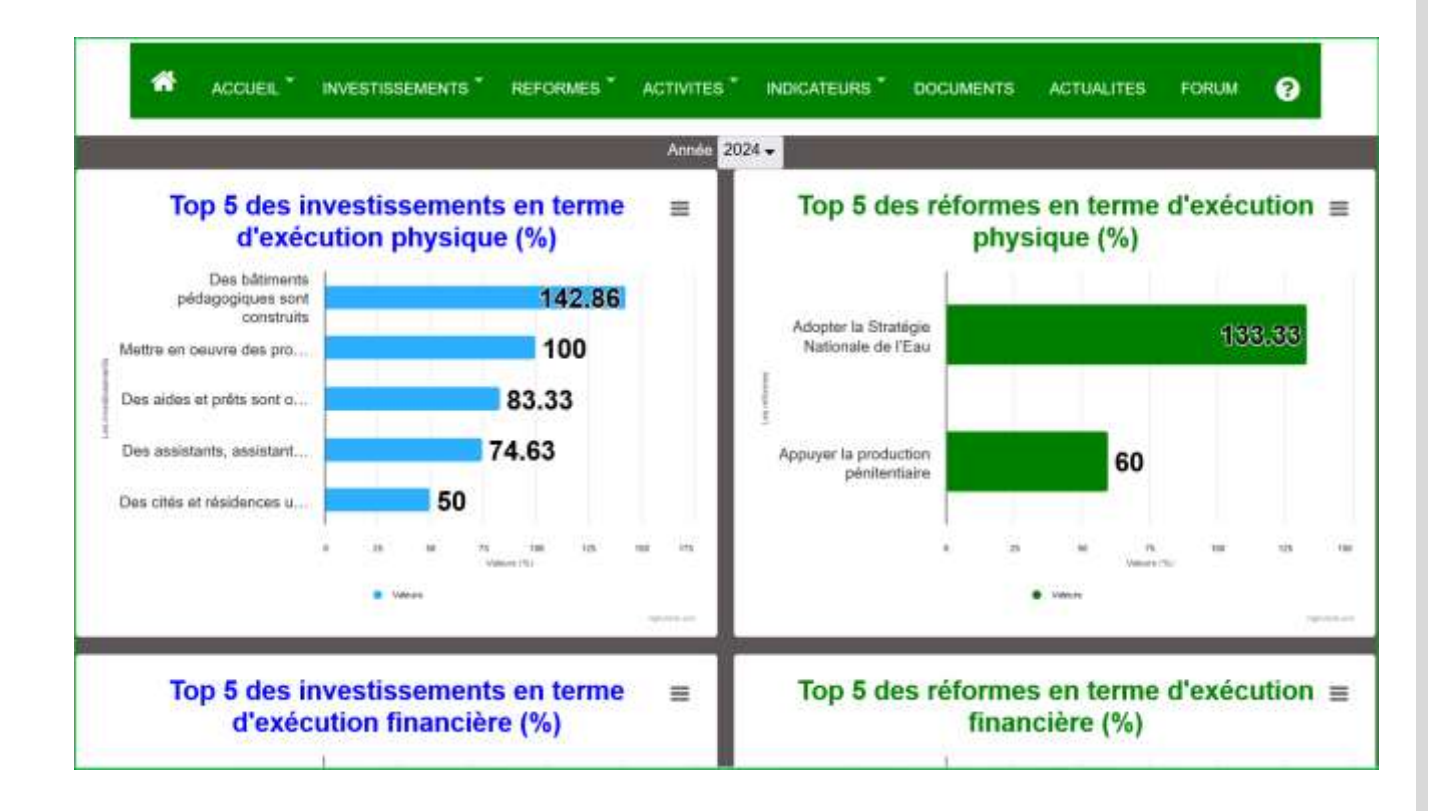

#### 2) Sous-menu Mot de bienvenue du SEN/PND

Le Sous menu Mot de bienvenue du SEN/PND permet aux utilisateurs d'accéder au mot de bienvenue du SEN/PND.

# Menu – ACTUALITES

Ce menu présente la liste des informations que la plateforme met à la disposition des utilisateurs. Pour accéder au détail de l'information, il suffira de cliquer sur l'image de l'information pour voir la totalité de l'information s'afficher.

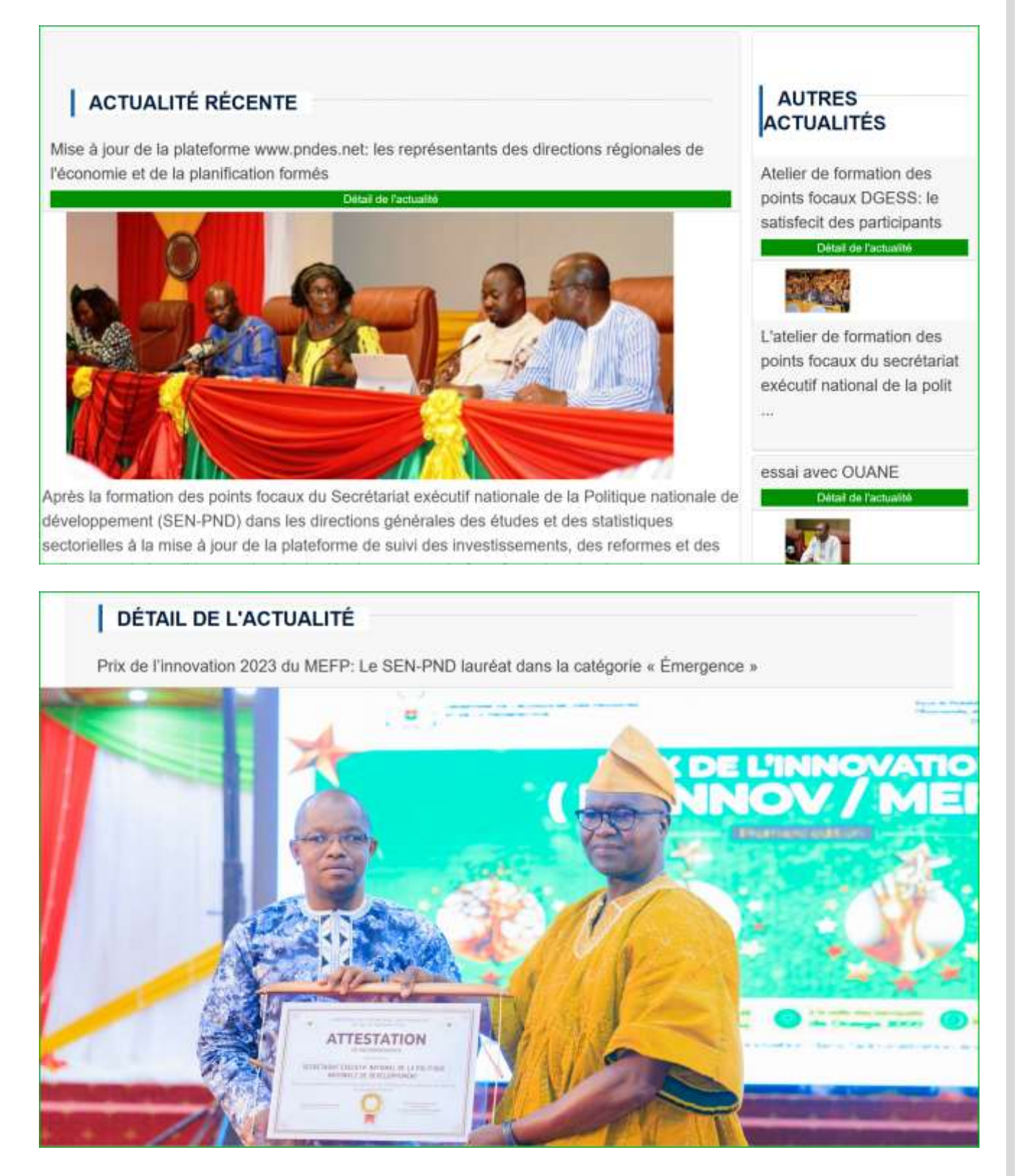

# Menu – DOCUMENTS

Ce menu permet aux utilisateurs d'accéder aux documents de suivi de la PND. Il suffit de cliquer sur le document désiré pour le télécharger. Les documents sont rangés dans quatre rubriques à savoir :

- a. Les documents de base
- b. Les documents statistiques
- c. Les documents de formation
- d. Les autres types de documents.

| Archivage des documents              |                                                              |                                 |                            |
|--------------------------------------|--------------------------------------------------------------|---------------------------------|----------------------------|
|                                      |                                                              |                                 |                            |
| Documents de                         | Documents                                                    | Documents de                    | Autres                     |
| base                                 | statistiques                                                 | formation                       | documents                  |
|                                      | Docum                                                        | ents de base                    |                            |
| <ul> <li>entries per page</li> </ul> |                                                              |                                 | Search                     |
| 1 18/04/2024                         | doc essai (62 Ko) (Télécha                                   | irger)                          |                            |
| 2 09/02/2024                         | Décret nº 2017-0004 dispo                                    | sitif suivi et évaluation PNDES | S.pdf (7 Mo) (Télécharger) |
| 3 09/02/2024                         | Arrêté SP-PNDES.pdf (325                                     | Ko) (Télécharger)               |                            |
| 4 09/02/2024                         | Burkina Faso - PNDES 2010                                    | 6-2020.pdf (1 Mo) (Télécharge   | ۶r)                        |
| 5 09/02/2024                         | PNDES brochure 2018-V9b                                      | def.pdf (2 Mo) (Télécharger)    |                            |
|                                      | and the second prove to the second state of the second state |                                 |                            |
| 6 09/02/2024                         | PERFORMANCE DANS LA M                                        |                                 | DATE (DOG KA) (Tiliahanna  |

L'utilisateur peut faire sa recherche en cliquant sur la rubrique **Search...** pour filtrer les documents de la rubrique.

# Menu – FORUM

Ce menu permet aux utilisateurs d'échanger à travers la plateforme de suivi de la PND. Il suffit de cliquer sur le menu Forum. Si c'est la première fois pour l'utilisateur de cliquer sur ce menu, il devra d'abord s'inscrire avant d'y accéder. En s'inscrivant, la plateforme lui accordera un nom d'utilisateur et un mot de passe pour lui p<u>ermettre à chaque</u> fois de besoin

d'y accéder. Et pour y accédrer il devra cliquer sur le button Utilisateur de sélectionner <u>Se Connecter</u> puis rensigner son nom d'utilisateur et son mot de passe puis cliquer sur

| € +228 25 33 12 15 | Brisiskin@gmail.com | QOuagadougmu: Avenue de l'Achangeur xx                                                 |                  | O Burkera Faso | L USEsateur                 |
|--------------------|---------------------|----------------------------------------------------------------------------------------|------------------|----------------|-----------------------------|
|                    | (                   | Secrétariat Exécutif National de la<br>Politique Nationale de Développement<br>SEN-PND | Rechercin.       | ٩              | Se connector<br>Decommotion |
|                    | A ACCUEN            | " INVESTISSEMENTS " REFORMES " ACTIVITES " INDICATEURS " DOCL                          | MENTS ACTUALITES | FORUM (?)      |                             |

| ≤+226.25.33.12.15 ■striatats@gmail.com | m P Guagadosgas, Avenue de l'échangeur xx                                              | 0 s                        | urkens Fass 🔝 🛃 🛓 Utilisatiour - |
|----------------------------------------|----------------------------------------------------------------------------------------|----------------------------|----------------------------------|
| (                                      | Secrétariat Exécutif National de la<br>Politique Nationale de Développement<br>SEN-PND | Rechardte                  | Q                                |
| 🕷 лоси                                 | eil" Innestesement's" reformes" activites" indicateurs                                 | " DOCUMENTS ACTUALITES FOR | am 😧                             |
|                                        | Connexisty<br>Norr utilizateur<br>password<br>Re.Connector                             |                            |                                  |

Si les informations rensignées sont correctes, il lui suffira de cliquer sur FORUM pour bénéficier des avantages de ce modules d'échanges. Il pourra poster des messages et également accéder aux messages des autres utilisateurs avec possiblité de réagir aux messages.

| *    | ACCUEIL *       | INVESTISSEMENTS        | REFORMES *    | ACTIVITES *    | INDICATEURS       | DOCUMENTS     | ACTUALITES    | FORUM    | 0         |
|------|-----------------|------------------------|---------------|----------------|-------------------|---------------|---------------|----------|-----------|
| ⊞    | Page            | Forum                  |               |                |                   |               |               | hamsatou | ı delisle |
| 18.4 | entries per pag | ge                     | Poster u      | n message      | pour le For       | um            |               | Search . | .,        |
| #    | Nom<br>son non  | n d'utilisateur et son | n mot de pass | se puis clique | r sur .Si les inf | :<br>ormation | Lire la suite | : Suppr  | rimer     |
| 2    | - Ce men        | u permet aux utilisa   | teurs d'écha  | nger å traver  | s la plateforme   | de suivi      |               | Û        |           |

En cliquant sur le boutton '**Poster un message**' pour le forum vous aurez le formulaire suivant :

| Secrétariat Exécutif National de la<br>Politique Nationale de Développement | RechectesQ                                |
|-----------------------------------------------------------------------------|-------------------------------------------|
| ACCUEIL "INVESTISSEMENTS "REFORMES ACTIVITES "INDICATEURS"                  | OOCUMENTS ACTUALITES FORUM <sub>(</sub> ) |
| Retour<br>Taper le message à envoyer en loute courtoisie et avec respect !  |                                           |
| +5 (* Paragraph → B I @ 🛱 🖬 - 🖬 🖸 - 1 🚍 🚍                                   |                                           |

En cliquant sur l'icône de 'lire la suite' vous aurez le formulaire suivant :

|                                                                     | i message                                                                                                    |                                           |                                                      |                  |                        |               |             |                        |           |              |                |                   |               |                 |                |       |
|---------------------------------------------------------------------|----------------------------------------------------------------------------------------------------|-------------------------------------------|------------------------------------------------------|------------------|------------------------|---------------|-------------|------------------------|-----------|--------------|----------------|-------------------|---------------|-----------------|----------------|-------|
| etour                                                               |                                                                                                    |                                           |                                                      |                  |                        |               |             |                        |           |              |                |                   |               |                 |                |       |
| essage o                                                            | de : hamsatou                                                                                                    | delisle - Da                              | te : 24/0                                            | )4/2024          | 23:10:5                | 8             |             | 100                    |           |              |                |                   |               |                 |                |       |
|                                                                     |                                                                                                    |                                           |                                                      |                  | s                      | Conn          | ecter       |                        |           |              |                |                   |               |                 |                |       |
| n nom d'                                                            | utilisateur et so                                                                                                    | ) mot de pa                               | sse puis                                             | cliquer          | sur L                  |               |             |                        |           |              |                |                   |               |                 |                |       |
| 1.022                                                               | - 37 - 37                                                                                                    | 30 39                                     | 121.5                                                | hit out          | ira da ch              | Ner sur       | ORUN        | t pour b               | Anthron   | tes avant    | anes de c      | e module          | dichana       | es Il no        | urra nosta     | 100   |
| les intorr                                                          | mations rensign                                                                                                    | ees sont co                               | rrectes, i                                           | I IM Sun         | 10.00.00               | denoir more a | 10-1-0-0719 | the provident services | enencier  | and manufill | unter a contra | 10 11 10 Granding | a o occiony   | Decrear as have | million broate | r des |
| ies intom<br>issages (                                              | mations rensign<br>et également ac                                                                                      | ées sont co<br>xéder aux n                | nessage                                              | s des a          | utres utili            | sateurs a     | vec po      | ssiblité (             | de réagir | aux mess     | ages.          | ie mound          | s o occurry   | cont it pro     | and poste      | rdes  |
| ies intorr<br>issages (                                             | mations rensign<br>et également ac                                                                                      | ées sont co<br>xcéder aux n               | rrectes, i<br>nessage                                | s des a          | utres utili            | sateurs a     | vec po      | ssiblité (             | de réagir | aux mess     | ages.<br>ages. |                   | s o octiony   | 1995 N 199      | are pose       | raes  |
| ies intorr<br>issages (                                             | mations rensign<br>et également ac                                                                                      | ées sont co<br>xcéder aux n               | rrectes, i<br>nessage                                | s des a          | utres utili            | sateurs a     | vec po      | ssibilité (            | de réagir | aux mess     | ages.          |                   | s o octoing   |                 | on a posta     | rdes  |
| ies intorr<br>issages (                                             | mations rensign<br>et également ar                                                                                      | ees sont co<br>céder aux r                | nessage                                              | s des a          | utres utili            | sateurs a     | vec po      | ssibilité (            | de réagir | aux mess     | ages.          |                   | a u ochang    |                 | ura (1031a     | rdes  |
| res intorr<br>rssages (<br>Réaction                                 | mations rensign<br>et également ac<br>n de : AKY GU                                                                     | ees sont cor<br>céder aux r<br>IRE - Date | rectes, i<br>nessage<br>: 24/04/                     | 2024 2           | utres util<br>3:13:51  | saleurs a     | vec po      | ssibilitë (            | de réagir | aux mess     | ages.          |                   | a u occiang   | action in hole  | ura (10310     | roes  |
| Réaction                                                            | nations rensign<br>et également av<br>n de : AKY GU                                                                     | ees sont co<br>céder aux r<br>IRE - Date  | nessage<br>: 24/04/                                  | 2024 2           | utres utili<br>3:13:51 | saleurs a     | vec po      | ssibilitë (            | de réagir | aux mess     | ages.          |                   | a u sectoring |                 |                | roes  |
| Réaction<br>Stortina<br>Réaction<br>Stortina<br>arci pour           | nations rensign<br>et également av<br>in de : AKY GU<br>ter le técnion (f)<br>le post                                   | ees sont co<br>coder aux n<br>IRE - Date  | nessage<br>: 24/04/                                  | 2024 2           | utres utili<br>3:13:51 | sateurs a     | vec po      | ssibilité (            | de réagir | aux mess     | ages.          |                   | o o occorry   |                 |                | roes  |
| Réaction<br>Suborna<br>Réaction<br>Réaction<br>Réaction<br>Réaction | nations rensign<br>et également av<br>in de : AKY GU<br>ner la récellion (1<br>le post                                  | ees sont co<br>coder aux n<br>IRE - Date  | rectes, (<br>nessage<br>: 24/04/                     | 2024 2           | 3:13:51                | saleurs a     | vec po      | ssibilté (             | de réagir | aux mess     | ages.          |                   | o o occurry   | and a her       | and hour       | r des |
| Réaction<br>Réaction<br>Strong<br>per en to                         | nations rensign<br>et également ac<br>n de : AKY GU<br>innarrotetion ()<br>le post                                      | ees sont co<br>coéder aux n<br>IRE - Date | rectes, (<br>nessage<br>: 24/04/<br>1 si vous        | 2024 2           | z 1                    | sateurs a     | vec po      | ssibité (              | de réagir | aux mess     | ages.          |                   | S O SCOULD    | and a large     | and profe      | r des |
| Réaction<br>Réaction<br>Strong<br>arci pour<br>per en to            | nations rensign<br>et également av<br>n de : AKY GL<br>ner la réétilion (f<br>le post<br>pute courtoisie v<br>Paragraph | ees sont co<br>coéder aux n<br>IRE - Date | ractes, i<br>nessage<br>: 24/04/<br>1 si vous<br>I ( | 2024 2<br>en ave | z 1                    | sateurs a     | vec bo      | ssibite (              | de réagir | aux (Tress   | ages           |                   | a u surtaing  |                 | unia posta     | r des |

L'utilisateur peut donner ses réflexions faces aux différents messages.

<u>NB</u>: Ce module peut être entièrement contrôler par le Webmaster de la plateforme s'il le désire. Il peut également faire valider les messages automatiquement selon les besoins.

Manuel de l'utilisateur de la plateforme www.pnd.finance.bf

# Menu – INVESTISSEMENTS

Le menu Investissement comprend les sous menus suivants :

- 1) Tableau de bord des investissements
- 2) Rapport des indicateurs élémentaires
- 3) Rapport financier des investissements

| Secretariat Executin Mational de la     Secretariat Executin Mational de la     Secretariat Executin Mational de La     Secretariat Executin Mational de La     Secretariat     Secretariat Executin Mational de La     Secretariat     Secretariat Executin Mational de La     Secretariat     Secretariat     S | X           | Secrétariet Enfantif National de la                                                                                                 |                      |                   |  |
|----------------------------------------------------------------------------------------------------|-------------|----------------------------------------------------------------------------------------------------|----------------------|-------------------|--|
| ACCUER: " INVESTISSEMENTS" REFORMENT" INTENTES" INDUCATENES." DOCUMENTS ACTUALITES FORUM      Employee     Employee     Employee     Expection of the Investissements     Expection of the Investissements     Expection of the Investissements     Expection of the Investissements     Expection of the Investissements     Expection of the Investissements     Expection of the Investissements     Expection of the Investissements     Expection of the Investissements     Expection of the Investissements     Expection of the Investissements                                                                                                    | 3           | Politique Nationale de Développement                                                                                                |                      | scherche.         |  |
| ACCUER, * INVESTISSEMENTS * REFORMENT * ACTIVITES * INDICATELIES * DOCUMENTS ACTIVITES FOROM      Emological de bated des Investissements      Eleccioner Family de detail      Comulé      Comulé       Comulé      Comulé      Comu | A.A.        | SEN-PND                                                                                                    | 6                    | 4                 |  |
| ACCUER, "INVESTISSEMENTS," REFORMENT, ACTIVITES," REFORMENT, ACTIVITES, DOCUMENTS, ACTIVITES, FORUM,      Endeau de beer des investissements      Educationner Familye de detail,     2024 -      Computer for document,     Computer for document,     Computer fo | 1000        |                                                                                                    |                      |                   |  |
| ACCURU, WASSEDSEMENTS REFORMEST ACTIVITES PANCATENES ACTIVALITES FORUM      Embleau de latert des investissements     Eleccioner l'arrete de datat. 2024 -     Checkioner de tatet     Comtude     Comtude     e                                                                                                    |             |                                                                                                    |                      |                   |  |
| Bableau de later des Investissements      Selectionner Fannès de datut 2024 -      Ches du tableau de boot Cumide •      Comunitée les docuies •                                                                                                    |             |                                                                                                    |                      | es contro dest    |  |
| Selectionner Farmbe de Setod<br>Choix de tableeur de bord<br>Carrouble les documen                                                                                                    | <b>**</b>   | CILER, INVESTISSEMENTS, REPORTER, ACTIVITES, INDEXATERS                                                                             | * DOCIMENTS ACTUALIT | es FOROM 😨        |  |
| Choix da tablenia de borri Curricule -                                                                                                    | <b>#</b> 14 | CHELL <sup>®</sup> INVESTISSEMENTS <sup>®</sup> REFORMEN <sup>®</sup> INCOMENT <sup>®</sup> INCOMENTS <sup>®</sup>                  | * DOCUMENTS ACTUALIT | es forom 💡        |  |
| Consulter les donnies                                                                                                    | <b>#</b>    | CUEL * WASTESSEMENTS * REFORMEN * WITHTES * MACAILLAS<br>E Tableau da bord des Investissemen<br>Selectorner Farmer de datoit 2024 • | * DOCUMENTS ACTUALIT | еб Роком 🕢        |  |
|                                                                                                    | <b>4</b>    | Cultur, * INVESTESSEMENTS * REFORMENT * MATANTES * MACANTAR                                                                         | * DOCUMENTS ACTUALIT | ES FORUM <b>?</b> |  |

#### 1) Tableau de bord des investissements

Le Sous menu Tableau de bord permet aux utilisateurs de visualiser le tableau de bord des investissements selon les critères sélectionnés.

Pour cela, il suffit de préciser le choix du tableau de bord : **Cumulé**, **1**<sup>er</sup> **trimestre**, **2**<sup>ème</sup> **trimestre**, **3**<sup>ème</sup> **trimestre** ou **4**<sup>ème</sup> **trimestre** et puis de cliquer sur « <u>Afficher tableau de</u> bord ». Vous pouvez par la suite imprimer

#### Formulaire pour la requête :

| J-c                                                                                      |                                                                                                    |                          |                                       |
|------------------------------------------------------------------------------------------|----------------------------------------------------------------------------------------------------|--------------------------|---------------------------------------|
| Secrétariat E<br>Politique Na<br>SEN-PHD                                                 | Exécutif National de la<br>tionale de Développement                                                                                                    | Rectation.<br>Q          |                                       |
|                                                                                          |                                                                                                    |                          | · · · · · · · · · · · · · · · · · · · |
| ACCUER.* WATERISSENE                                                                     | NTS" REFORMES" ACTIVITES" MORCATEVES" DOCIN                                                                                                    | VENTS ACTUMUTES FORUM 🧿  |                                       |
| ACCUEUL MATETISSENT<br>Bélasticorer famile<br>Choa da tobiesa de<br>Consultar les dontes | ARS" REFORMES" ACTIVITES" MORCARENES" DOCIN<br>El Tableau de boord des Investingements<br>de decut.<br>2018 -<br>torro<br>Camade •<br>des Ministères • | venes actualites forum 🕢 |                                       |

| *                                                                                                    | ACCUEIL INVESTISSEMENTS                                                                                                    | REFORMES * ACTIVITES * INDICATEURS * DOCU<br>RD DES INVESTISSEMENTS STRUCTURANTS EN COURS DE                                                                                                    | MENTS ACTUALITES                                                                                                    | FORUM                                                                                                    | 6                        |
|----------------------------------------------------------------------------------------------------|----------------------------------------------------------------------------------------------------|----------------------------------------------------------------------------------------------------|----------------------------------------------------------------------------------------------------|----------------------------------------------------------------------------------------------------|--------------------------|
|                                                                                                    | TABLEAU DE BO                                                                                                    | RD DES INVESTISSEMENTS STRUCTURANTS EN COURS DE                                                                                                    | MISE EN ŒUVRE                                                                                                    |                                                                                                    |                          |
| -                                                                                                    | TABLEAU DE BO                                                                                                    | RD DES INVESTISSEMENTS STRUCTURANTS EN COURS DE                                                                                                    | MISE EN ŒUVRE                                                                                                    |                                                                                                    |                          |
| -                                                                                                    |                                                                                                    |                                                                                                    |                                                                                                    |                                                                                                    |                          |
|                                                                                                    |                                                                                                    |                                                                                                    |                                                                                                    |                                                                                                    |                          |
| reto                                                                                                    | un                                                                                                    |                                                                                                    |                                                                                                    | _                                                                                                    |                          |
|                                                                                                    |                                                                                                    |                                                                                                    |                                                                                                    | Impr                                                                                                    | ime                      |
|                                                                                                    |                                                                                                    |                                                                                                    |                                                                                                    | mpi                                                                                                    | - me                     |
|                                                                                                    |                                                                                                    | Lénende (%):                                                                                                    |                                                                                                    | -                                                                                                    |                          |
| 0-251                                                                                                    | [ [25-50]                                                                                                    | [50-75]                                                                                                    | [25-100]                                                                                                    | [100+[                                                                                                    | THE                      |
| the search                                                                                                    | L                                                                                                    | A COLORED TO A COLORED TO A COL |                                                                                                    |                                                                                                    |                          |
|                                                                                                    | [25-50]                                                                                                    | [50-75]                                                                                                    | [75-100]                                                                                                    | Contract of the local division of the local division of the local | IND                      |
|                                                                                                    | [25-50]<br>Structure de mise en œuvre                                                                                                    | [50-75]<br>Investissements                                                                                                    | [75-100]<br>Structure cadre de dialogue                                                                                                    | Exec,                                                                                                    | (ND<br>Exe               |
| e stra                                                                                                    | [25-50]<br>Structure de mise en œuvre<br>stégique 1 : RÉFORMER LES INSTITUTIONS ET MI                                                                                                    | [50-75]<br>Investissements<br>DERNISER L'ADMINISTRATION                                                                                                    | [75 100]<br>Structure cadre de dialogue                                                                                                    | Exec,<br>Fin,                                                                                                    | (ND<br>Exe<br>Phy        |
| e<br>xe stra<br>Obje                                                                                                    | [25-50]<br>Structure de mise en œuvre<br>steigique 1: RÉPORMER LES INSTITUTIONS ET Mi<br>ectif stratégique 1.1 promouvor la bonne gouv                                                                                                    | [50-75]<br>Investiscements<br>DERNISER L'ADMINISTRATION<br>Imance politique et administrative                                                                                                    | [75-100]<br>Structure cadre de dialogue                                                                                                    | Exec.<br>Fin.                                                                                                    | (ND<br>Exe<br>Phy        |
| ve stra<br>Obje<br>EA                                                                                                    | [25-50]<br>Structure de mise en œuvre<br>atégique 1: RÉFORMER LES INSTITUTIONS ET Mi<br>statégique 1:1: promovour la bonne gouv<br>1:1:1: La demotratie, les droits humains, la par                                                                                                    | [50-75]<br>Investiscements<br>DEENISER L'ADMINISTRATION<br>Innance politique et administrative<br>ice et la paiz sont renfimités                                                                                                    | 175 tDO                                                                                                    | Exec,<br>Fin,                                                                                                    | (ND<br>Exe<br>Phy        |
| ve stra<br>Obje<br>EA<br>1                                                                                                    | [25-50]<br>Structure de mise en œuvre<br>atégique 1: RÉFORMER LES INSTITUTIONS ET Mi<br>statégique 1:1: promovor la bonne gour<br>1:1: La démotratie, les droits humains, la par<br>Ministère de la lustre et des Droits Humains,<br>charcé des relations avec les Inditutions                                                                                                    | [50-75]<br>Investissements<br>DEENJISER L'ADMAINSTRATION<br>mance politique et administrative<br>ce et la paix sont renfurcies<br>Construire de nouvelles juridictions et établissements pénitentiaires                                                                                                    | [75: t00]<br>Structure cadre de dialogue<br>CSD-Justice et droits humain (CS                                                                                                    | Exec.<br>Fin.                                                                                                    | (ND<br>Exe<br>Phy        |
| ve stra<br>Obje<br>EA<br>1<br>2                                                                                                    | 122-500<br>Structure de mise en œuvre<br>stegique 1 : RÉFORMER LES INSTITUTIONS ET Mi<br>scal strategique 1.1 promouvor la bonne gouv<br>1.1.1 la démocrate, les drots humans, la pas<br>Ministère de la Justice et des Drots Humans,<br>chargé des relations avec les Institutions<br>Ministère de la Justice et des Drots Humans,<br>chargé des relations avec les Institutions                                                                                                    | [50-75]<br>Investissements<br>DERNISER L'ADMINISTRATION<br>umance politique et administrative<br>lice et la paix sont renfimités<br>Construire de nouvelles juridictions et établissements pénitentiaires.<br>Mettre en œuvre le Programme d'appui à la politique mationale de justice                                                                                                    | CSD-Justice et droits humain (C3<br>JDH)<br>CSD-Justice et droits humain (C3<br>JDH)                                                                                                    | Exec,<br>Fin,                                                                                                    | (ND<br>Exe<br>Phy        |
| United Strategy of the Strategy of the Strateg | 125-50<br>Structure de mise en œuvre<br>stegique 1: RÉFORMER LES INSTITUTIONS ET Mi<br>coli statégique 1:1: premouvor la bonne gour<br>1:1: La démocratie, les droits humains, la gue<br>Ministère de la Justice et des Droits Humains,<br>chargé des relations avec les Institutions<br>Ministère de la Justice et des Droits Humains,<br>chargé des relations avec les Institutions<br>Ministère de la Justice et des Droits Humains,<br>chargé des relations avec les Institutions<br>Ministère de la Justice et des Droits Humains,<br>chargé ses relations avec les Institutions                                                                                                    | [50-75]<br>Investissements<br>DERNISER L'ADMINISTRATION<br>Immance politique et administrative<br>ice et la paix sont renforcés<br>Construire de nouvelles juridictions et établissements pénitentiaires<br>Mettre en œuvre le Programme d'appui à la politique nationale de justice<br>Normaliser et réhabiliter des tribunaux et établissements pénitentiaires                                                                                                    | (75-100)<br>Structure cadre de dialogue<br>CSD-Justice et droits humain (C3<br>JOH)<br>CSD-Justice et droits humain (C3<br>JOH)<br>CSD-Justice et droits humain (C3<br>JOH)                                             | Exec,<br>Fin,<br>SD-<br>SD-                                                                                                    | (ND<br>Exe<br>Phy        |
| oxe stra<br>Obje<br>EA<br>1<br>2<br>3<br>4                                                                                                    | 125-500<br>Structure de mise en œuvre<br>atégique 1 : RÉFORMER LES INSTITUTIONS ET Mi<br>ctil statégique 1, 1 promovor la bonne gour<br>1.1.1 Lis démotra vile, les drots humans, le ayo<br>Ministère de la lustice et des Drots Humans,<br>chargé des relations avec les Institutions<br>Ministère de la Justice et des Drots Humans,<br>chargé des relations avec les Institutions<br>Ministère de la Justice et des Drots Humans,<br>chargé des relations avec les Institutions<br>Ministère de la Justice et des Drots Humans,<br>chargé des relations avec les Institutions                                                                                                    | [50-75]<br>Investissements<br>DERNISER L'AOMINISTRATION<br>Immance politique et la paix sont renforcés<br>Coestruire de nouvelles juridictions et établissements pénitentiaires.<br>Mettre en œuvre le Programme d'appul à la politique nationale de justice<br>Normaliser et réhabiliter des tribunaux et établissements pénitentiaires<br>Rendre effectif les droits humains et crédibiliser la justice                                                                                                    | (75-100)<br>Structure cadre de dialogue<br>CSD-Justice et droits humain (CS<br>JDH)<br>CSD-Justice et droits humain (CJ<br>JDH)<br>CSD-Justice et droits humain (CJ<br>JDH)<br>CSD-Justice et droits humain (CJ<br>JDH) | Exec,<br>Fin,<br>50-<br>50-<br>50-<br>50-                                                                                                    | (NC<br>(NC<br>Exe<br>Phy |
| Cobje<br>EA<br>1<br>2<br>3<br>4<br>NO Axe                                                                                                    | 123-300<br>Structure de mise en œuvre<br>adoptio 1: RÉFORMER LES INSTITUTIONS ET Mi<br>coli statégouie 1: 1: promovour la bonne gour<br>1:1: 1: la démocratie, les droits humains, la gue<br>Ministère de la lustice et des Droits Humains,<br>chargé des relations avec les Institutions<br>Ministère de la Justice et des Droits Humains,<br>chargé des relations avec les Institutions<br>Ministère de la Justice et des Droits Humains,<br>chargé des relations avec les Institutions<br>Ministère de la Justice et des Droits Humains,<br>chargé des relations avec les Institutions<br>Ministère de la Justice et des Droits Humains,<br>chargé des relations avec les Institutions<br>és relations avec les Institutions e<br>e strutégoue 1: Consolitée la résilience, la sécu | [50-75]<br>Investissements<br>DERNISER L'ADMINISTRATION<br>Immance politique et administrative<br>ice et la pair sont renforcés<br>Construire de nouvelles juridictions et établissements pénitentiaires<br>Mettre en œuvre le Programme d'appui à la politique nationale de justice<br>Normaliser et réhabiliter des tribunaux et établissements pénitentiaires<br>Rendre effectif les droits humains et crédibiliser la justice<br>Ité, la cobésion sociale et la paix                                                                                                    | (75-000)<br>Structure cadre de dialogue<br>CSD-Justice et droits humain (C3<br>JDH)<br>CSD-Justice et droits humain (C3<br>JDH)<br>CSD-Justice et droits humain (C3<br>JDH)                                             | Exec.<br>Fin.<br>50-<br>50-<br>50-                                                                                                    | (NC<br>Exe<br>Phy        |

# 2) Rapport des indicateurs élémentaires

Le Sous menu **Rapport des indicateurs élémentaires** permet aux utilisateurs de visualiser lesindicateurs élémentaires reliés aux investissements selon les critères sélectionnés. Pour cela, il suffit de préciser la structure en charge de renseigner l'indicateur, l'année de début et de fin (période/série) ou autres critères du formulaire puis de cliquer sur « Afficher Etat ». Vous pouvez par la suite imprimer le rapport en cliquant sur « Imprimer ». **Requête :** 

| C+226.35.33.12.15 Minimum gymail.com @Congred | ugas, Antonio di Techengera as                                                                                                    |                                                                                                    |                               | O Sortina Faito (E2) (E2) | L Ottoaneur - |
|-----------------------------------------------|----------------------------------------------------------------------------------------------------|----------------------------------------------------------------------------------------------------|-------------------------------|---------------------------|---------------|
| ( 🎆 )                                         | Secrétariat Exécutif Na<br>Politique Nationale de L<br>SEN-PND                                                                           | tional de la<br>Développement                                                                                                    | RecharchsQ                    |                           |               |
| Accelta                                       | * MATCHISSEMENTS * REFORM                                                                                                    | es " activities " adacatelies " do                                                                                                    | CIMENTS ACTIVITIES FORM       | Ð                         |               |
|                                               | III III III                                                                                                    | asements. Report des Indicateurs démocraties                                                                                                   | 9                             |                           |               |
|                                               | Salactionner Termine die debat<br>Solectionner Termine die Se<br>Solectionner is nivoeu<br>Consulter im doornien<br>Chaa de is structure | Afficher Etat Retablir<br>2016 -<br>2020 -<br>Niveau detaillé -<br>des Ministères<br>DGESS/Ministère de l'Enseigneme<br>Afficher Etat Rétablir | nt Supérieur, de la Recherc + |                           |               |
| T                                             |                                                                                                    |                                                                                                    |                               |                           |               |

|         |                 |                                                                                        |                       |                     | mio . er              |                           | A - 1414.0   | 1. C. C. C. C. C. | 1000        |               |              |                                                                                                    |
|---------|-----------------|----------------------------------------------------------------------------------------|-----------------------|---------------------|-----------------------|---------------------------|--------------|-------------------|-------------|---------------|--------------|----------------------------------------------------------------------------------------------------|
|         |                 |                                                                                        |                       |                     |                       |                           |              |                   |             |               |              |                                                                                                    |
| -       | 100             |                                                                                        |                       |                     |                       |                           |              |                   |             |               |              |                                                                                                    |
| Re      | tour            |                                                                                        |                       |                     |                       |                           |              |                   |             |               |              |                                                                                                    |
|         |                 |                                                                                        |                       |                     |                       |                           |              |                   |             |               |              | The second second                                                                                                    |
|         |                 |                                                                                        |                       |                     |                       |                           |              |                   |             |               |              | Imprime                                                                                                    |
|         |                 |                                                                                        | 20                    | 16                  | -20                   | 17                        | -20          | 18                | 20          | 19            | 20           | 570                                                                                                    |
| _       | Code            | (i                                                                                     | -                     | -                   | -                     |                           |              |                   | -           | -             | Cardina La C |                                                                                                    |
|         | indicateur      | Indicateurs                                                                            | Cible                 | Realise             | Cible                 | Reelise                   | Cible        | Realise           | Cible       | Realise       | Cilie        | Realise Unite                                                                                                    |
|         |                 |                                                                                        |                       |                     |                       |                           |              |                   |             |               |              |                                                                                                    |
| dee.    | stratécticua    | a 2 DEVELOPPER LE CAPITAL HUMAIN Ladministration r                                     | auhlinas              |                     |                       |                           |              |                   |             |               |              |                                                                                                    |
| N.C     | an starting of  | be accordence on the mountain administration                                           | Jupinque              |                     |                       |                           |              |                   |             |               |              |                                                                                                    |
|         | Thunchil atta   | depictures 7-7 accorectives traffice est aemplications la cruzalité de l'écture        | diana di              | in Darps par        | attent water.         | married and in the second | ur of die    | a Internal        | land when a | while marking | m nome       | last transmost d                                                                                                    |
|         | colocny and     | undidine serve accession a requerine au autoannen, an dramm, an uncher                 | analon, o             | in Lincennin        | e letter to the       | subursos                  | 01.01.000    | sa norrinar       | oper oper o | renergateme   | 01.0000      | test pesonis o                                                                                                    |
| èс      | erromie         |                                                                                        |                       |                     |                       |                           |              |                   |             |               |              |                                                                                                    |
|         | FA 3 3 3 5 - FA | and a how many discovery and show of the sound of the sound of the barriers of the bar | and the second second | Contra di Batandi L | and the second second | Addressed                 | and industry |                   |             |               |              |                                                                                                    |
|         | IN SIGN - IN    | crea a cri eronigrement superseur de quante acapte aux pesores de tri                  | anasprinas            | bon scracto         | Carles Carl 1         | eccentreme.               | and where    |                   |             |               |              |                                                                                                    |
| INVE    | sussements      | > Kendre tonchonnel le site Usaga Z                                                    |                       | _                   | -                     |                           | -            |                   | -           |               | -            | and the second second se |
| £       | INDE_178        | Le ste de l'universite Quaga II est fonctionnel                                        | Qui                   | 1                   | Out                   | NOT1                      | QUI.         | Film              |             |               |              | - Ota/N                                                                                                    |
| Inve    | estissements    | => Construire des bâtiments pédagogiques et 26 amphithéâtres dan                       | is les univ           | versites            | _                     |                           | _            |                   | _           | _             | _            |                                                                                                    |
| 2       | INDE_250        | Nombre de bâtiments pédagogiques construits                                            |                       | 2                   |                       | - 4                       |              | -                 | 1.0         | 1             |              | Nore                                                                                                    |
| 3       | INDE_231        | Nombre d'amphithéâtres construits                                                      | 1                     | 1                   | 1                     | 1                         | 3            | 0                 |             |               |              | Nbre                                                                                                    |
| Inve    | stissements     | => Créer de nouvelles universités dans les régions et renforcer le vi                  | ivier ense            | eignant             |                       |                           |              | _                 |             |               |              |                                                                                                    |
| 4       | INDE_297        | Nombre de nouveaux enseignants du supérieur recrutés                                   | 100                   | 0                   | 200                   | 190                       | 100          | 87                | 4           |               | 1.4          | Nbre                                                                                                    |
| 2       |                 | Nombre de nouvelles universités dans lesquelles au moins un                            | 1                     |                     |                       |                           | 4            |                   |             |               |              |                                                                                                    |
| ÷       | INUE JUO        | nivesu d'enseignement est dispensé                                                     | 4                     |                     |                       |                           |              | 1                 |             | 37            |              | - rapre                                                                                                    |
| 2       | most and        | Nombres de nouvelles universités créées par textes réglementaires                      |                       |                     |                       |                           |              | 1                 |             |               |              |                                                                                                    |
| Ŧ :     | INDE_354        | (décret, arrôté, etc.)                                                                 |                       |                     |                       |                           |              |                   |             |               |              | nore                                                                                                    |
| Inve    | stissements     | => Créer une université virtuelle et mettre en place 16 espaces nun                    | nériques              | -                   |                       | -                         |              |                   |             |               |              |                                                                                                    |
|         | mor in          | L'université virtuelle a été créée par textes réglementaires (décret,                  | 0.1                   | 0.0                 | 0.0                   |                           |              |                   |             |               |              |                                                                                                    |
| 22      | INDE_159        | arrété, etc.)                                                                          | Out                   | Out                 | 0                     | Nepri                     | -            | OUA               |             |               |              | OLA/N                                                                                                    |
| 3       | INDE_237        | Nombre d'espaces numériques créés                                                      | 3                     | 0                   | 1                     | 0                         |              |                   |             | 1             |              | Nbre                                                                                                    |
| 9       | INDE_238        | Nombre d'espaces numériques ouverts aux étudiants                                      | 3                     | 0                   | 1                     | 0                         |              | 0                 | -           | 1             | 1            | - Nbre                                                                                                    |
| 10      | INDE 365        | Siège de IUV-BF                                                                        | Out                   | Out                 | Oui                   | Ners                      | Oui          | Non               |             |               |              | Cui/N                                                                                                    |
| 11      | INDE_389        | Un niveau d'enseignement est dispense dans l'université virtuelle                      | Out                   | Óu                  | Oui                   | Nort                      | Out          | Non               |             |               |              | - Oui/N                                                                                                    |
| inve    | stissements     | => Construire et équiper 6 cités universitaires de 4 000 lits                          | -                     | 1000                | 10.00                 |                           | 1            | -                 |             |               |              | 10000                                                                                                    |
| 12      | INDE 265        | Nombre de cités universitaires créées                                                  | 1                     | 0                   | 1                     | 1                         | 1            |                   |             |               |              | When                                                                                                    |
| inve    | stissements     | «> Construire 7 bibliothéques de 1 000 places                                          |                       |                     |                       |                           | -            |                   | -           |               |              | Andres                                                                                                    |
| 13      | INDE 251        | Numbre de bélicthéques créées                                                          |                       | 0                   | 1                     | 0                         | 1            | 0                 |             | 1             |              | Tibre                                                                                                    |
| Inve    | ctiscemente     | and Construine down notes d'excellence (Construire at Aminer down                      | alateaux l            | techniquer          | Chuana                | et Bobol                  | seion les    | ptontarun         | ues de re-  | cherche fé    | dérateur     | (c) loc plateury                                                                                                    |
| orb     | niques sont     | une commesante des nôles d'excellence (construire et equiper deux j                    | pretenuit             | arrund arr          | Counda                | er boud 1:                | readin nes   | progradin         | tes de fis  | andrune in    | act decla    | al ses berefix                                                                                                    |
| A       | 1000E 711       | Minano da stalination                                                                  |                       |                     | -                     |                           | -            | 0.00              | 6 - a       | 11            |              |                                                                                                    |
| mur     | and and         | -> Color 3 tockson/loc                                                                 |                       |                     |                       |                           |              | 99.040            |             |               |              | 100                                                                                                    |
| .44 W B | Theory The      | Normal de station                                                                      | 1                     | 0.00                | -                     | -                         |              | 18.00             | 1000        |               |              |                                                                                                    |
| 1.15    |                 | TRACING WITH THE TRANSPORTED IN TRACE                                                  |                       | 1.380               |                       |                           |              | 15.00             |             |               |              | - 198                                                                                                    |

## Requête qui fait ressortir les indicateurs élémentaires des régions :

| 5 (220-35-33-32-35). #emateri@pr | ef carte - Ø'Conggethangen, Assence de l'Achangens zu                                  | Q Darins Face (2) (2) & Utbarear |
|----------------------------------|----------------------------------------------------------------------------------------|----------------------------------|
|                                  | Secrétariat Exécutif National de la<br>Politique Nationale de Développement<br>SEN-PND | Rectaurdias<br>Q                 |
|                                  | ACCURL* INVESTISSEMENTS* REFORMES* ACTIVITES* MINIMATELISS*                            | DODIMENTS ACTUALITER FORUM       |
|                                  | I investissements : Rapport des Indications Mirroet                                    | tilere .                         |
|                                  | Atticher Etat Retabil                                                                  | IE                               |
|                                  | Sélectement familie de début 2016+                                                     |                                  |
|                                  | tidenticenter l'année de far 2020 +                                                    |                                  |
|                                  | Stachment is measure Niveau detable *                                                  |                                  |
|                                  | Clean de la charten Direction Périodole de La                                          | COT                              |
|                                  | In opposite of C                                                                       | COI .                            |
|                                  | Allished Elat Robabi                                                                   |                                  |
|                                  | Minuner Eller Metabli                                                                  |                                  |
|                                  |                                                                                        |                                  |
|                                  |                                                                                        |                                  |
|                                  |                                                                                        |                                  |

|                                 |                                                                                                    | Investissements : Rapport const                                                                                                    | lidë des ir                                                                                                    | dicate   | ire - 2016 - 2 | 020 : NR | reau déta                                                                                                    | IIIA. |                 |          |                                                                                                    |
|---------------------------------|----------------------------------------------------------------------------------------------------|----------------------------------------------------------------------------------------------------|----------------------------------------------------------------------------------------------------|----------|----------------|----------|----------------------------------------------------------------------------------------------------|-------|-----------------|----------|----------------------------------------------------------------------------------------------------|
|                                 |                                                                                                    | integrationity , happen const                                                                                                    | nice dea n                                                                                                    | hareates |                |          |                                                                                                    | inte  |                 |          |                                                                                                    |
|                                 |                                                                                                    |                                                                                                    |                                                                                                    |          |                |          |                                                                                                    |       |                 |          |                                                                                                    |
| -                               | -                                                                                                    |                                                                                                    |                                                                                                    |          |                |          |                                                                                                    |       |                 |          |                                                                                                    |
| ٢e                              | tour                                                                                                    |                                                                                                    |                                                                                                    |          |                |          |                                                                                                    |       |                 |          |                                                                                                    |
|                                 |                                                                                                    |                                                                                                    |                                                                                                    |          |                |          |                                                                                                    |       |                 |          | Immediate                                                                                                    |
|                                 |                                                                                                    |                                                                                                    |                                                                                                    |          |                |          |                                                                                                    |       |                 |          | Imprime                                                                                                    |
| _                               |                                                                                                    |                                                                                                    | 2010                                                                                                    | 5        | 2017           | 1        | 018                                                                                                    | 201   | 14              | 202      | 0                                                                                                    |
| -                               | Code                                                                                                    |                                                                                                    | and the second second sec |          |                |          | Contraction of the local division of the local division of the loc |       | Contract of the |          |                                                                                                    |
|                                 | indicateur                                                                                                    | Indicateurs                                                                                                    | Cible 8                                                                                                    | téalisé  | Cible Méalis   | Cibie    | Réalisé                                                                                                    | Cible | Réalisé         | Cible. 3 | Realise Unité                                                                                                    |
|                                 |                                                                                                    |                                                                                                    |                                                                                                    |          |                |          |                                                                                                    |       |                 |          |                                                                                                    |
| or                              | nmune - DIAR                                                                                                    | PAGA                                                                                                    |                                                                                                    |          |                |          |                                                                                                    |       |                 |          |                                                                                                    |
| -                               | etrabicion                                                                                                    | A DÉCODIED LES INSTITUTIONS ET MODEDNISED                                                                                                    | LADARA BARS                                                                                                    | TDATI    | NKI .          |          |                                                                                                    |       |                 |          |                                                                                                    |
| 9                               | strategiqu                                                                                                    | 81 REFORMER LES INSTITUTIONS ET MODERNISER                                                                                                    | L'ADMINIS                                                                                                    | TRAFIC   | )N             |          |                                                                                                    |       |                 |          |                                                                                                    |
|                                 | Jupectif stra                                                                                                    | atégique 1,3, renforcer la décentralisation et promouvoir la                                                                                                    | bonne geu                                                                                                    | Vermanc  | H locale       |          |                                                                                                    |       |                 |          |                                                                                                    |
|                                 | EA 1.3.1 : Fe                                                                                                    | fficacité de la décentralisation et de la gouvernance locale est amélior                                                                                                    | ée                                                                                                    |          |                |          |                                                                                                    |       |                 |          |                                                                                                    |
| IVP                             | stissements                                                                                                    | => Réhabiliter des hâtiments administratifs des collectivités territe                                                                                                    | riales                                                                                                    |          |                |          |                                                                                                    |       |                 |          | - 01                                                                                                    |
|                                 | INDE 917                                                                                                    | Nombre de bâtiments administratife de mairie réhabilités                                                                                                    | -                                                                                                    |          |                |          | 44                                                                                                    | 1     |                 |          | - Nbre                                                                                                    |
| we                              | stissements                                                                                                    | => Acquérir du matériel de bureau au profit des collectivités                                                                                                    |                                                                                                    | -        |                |          |                                                                                                    |       | -               |          |                                                                                                    |
|                                 |                                                                                                    | Nombro de materiale de humanu acquie au orafit dos collectivitão                                                                                                    | 1                                                                                                    |          |                |          |                                                                                                    | 1     | 1.00            | 100      | 1253                                                                                                    |
|                                 |                                                                                                    | The second second s                                                                                                    |                                                                                                    |          |                |          |                                                                                                    |       |                 |          |                                                                                                    |
|                                 | INDE_936                                                                                                    | territoriales                                                                                                    | -                                                                                                    |          |                | -        | -                                                                                                    |       |                 |          | - NDre                                                                                                    |
| me                              | INDE_936                                                                                                    | territoriales                                                                                                    | 1                                                                                                    | -        |                |          | -                                                                                                    | 10    |                 |          | - Pibre                                                                                                    |
| we                              | INDE_936                                                                                                    | territorialea<br>>> Acquérir du materiel informatique au profit des collectivités<br>humbre du materiel informatique au profit des collectivités                                                                                                    | -                                                                                                    |          |                |          |                                                                                                    |       | -               |          | - NDF9                                                                                                    |
| we                              | INDE_936<br>stissements<br>INDE_937                                                                                                    | Acquérir du materiel informatique au profit des collectivités<br>Nombre de materiel informatique au profit des collectivités<br>herritonales                                                                                                    |                                                                                                    | -        |                |          |                                                                                                    |       |                 |          | - Nbre                                                                                                    |
| we                              | INDE_936<br>stissements<br>INDE_937                                                                                                    | Acquérir du materiel informatique au profit des collectivités     Nombre de materiel informatique au profit des collectivités     territoriales     Construint des hálfments administratifs des conseils rénionaux                                                                                                    |                                                                                                    | -        |                |          |                                                                                                    |       |                 |          | - Nbre                                                                                                    |
| nve                             | INDE_936<br>stissements<br>INDE_937<br>stissements                                                                                                    | <ul> <li>Scopérir du materiel informatique au profit des collectivités<br/>Numbre de materiel informatique au profit des collectivités<br/>Numbre de materiel informatique au profit des collectivités<br/>territoriales</li> <li>Construire des bâtiments administratifs des conseils regionaux<br/>Numbre de hôtments administratifs des conseils regionaux</li> </ul>                                                                                                    |                                                                                                    | -        |                |          |                                                                                                    |       |                 |          | - Nbre                                                                                                    |
| we                              | INDE_936<br>stissements<br>INDE_937<br>stissements<br>INDE_004                                                                                                    | Acquérir du materiel informatique au profit des collectivités     Nembre de materiel informatique au profit des collectivités     Nembre de materiel informatique au profit des collectivités     territoriales     Ponstruire des bâtiments administratifs des conseils régionaux     Nombre de bâtiments administratifs des conseils régionaux                                                                                                    |                                                                                                    | 1        |                |          |                                                                                                    |       |                 |          | - Nbre<br>- Nbre                                                                                                    |
| we                              | INDE_936<br>stissements<br>INDE_937<br>stissements<br>INDE_004                                                                                                    | Sometriales     Sometriales     Sometrial |                                                                                                    | 1        |                |          |                                                                                                    |       | -               |          | - Nbre<br>- Nbre<br>- Nbre                                                                                                    |
| we                              | INDE_936<br>stissements<br>INDE_937<br>stissements<br>INDE_004<br>stissements                                                                                                    | Loritoriales     Loritoriales     L |                                                                                                    |          |                |          |                                                                                                    | -     | 1               |          | - Nbre                                                                                                    |
| ive<br>ive                      | INDE_936<br>stissements<br>INDE_937<br>stissements<br>INDE_004<br>sticsements<br>INDE_046                                                                                                    | berritoriales     >> Acquérir du materiel informatique au profit des collectivités     Nombre du materiel informatique au profit des collectivités     berritoriales     >> Construire des bâtiments administratifs des conseils régionaux     construire de bâtiments administratifs des conseils régionaux     construire le bâtiments administratifs des conseils régionaux     sombre de bâtiments administratifs des conseils régionaux     sombre de bâtiments administratifs des conseils régionaux     sombre de services publics locaux     Nombre de services publics locaux                                                                                                    |                                                                                                    |          |                |          |                                                                                                    |       | -               | -        | - Nbre<br>- Nbre<br>- Nbre                                                                                                    |
| ive<br>ive                      | INDE_936<br>stissements<br>INDE_937<br>stissements<br>INDE_004<br>stissements<br>INDE_048<br>stissements                                                                                                    | Armtoniaka     Sortoniaka     Armtoniaka     Armtoniaka     A |                                                                                                    |          |                |          |                                                                                                    |       | -               | -        | - Nbre                                                                                                    |
| ive                             | INDE_936<br>stissements<br>INDE_937<br>stissements<br>INDE_004<br>stissements<br>INDE_848<br>stissements<br>INDE_003                                                                                                    | Loritoriales     Loritoriales     L |                                                                                                    |          |                |          |                                                                                                    |       | -               | -        | - Nbre<br>- Nbre<br>- Nbre<br>0 Nbre                                                                                                    |
| rve<br>rve<br>rve               | INDE_036<br>stissements<br>INDE_004<br>stissements<br>INDE_004<br>stissements<br>INDE_003<br>stissements                                                                                                    | berittorialika     construiter du materiel informatique au profit des collectivités     hombre du materiel informatique au profit des collectivités     territuriales     construitre des bâtiments administratifs des consells régionaux     Nombre de bâtiments administratifs des consells régionaux     construite         -> Rendre fonctionnel les services publics locaux     Nombre de services publics locaux fonctionnels         -> Construitre des bâtiments administratifs des mairies         Nombre de bâtiments administratifs des mairies         -> Construitre des bâtiments administratifs des mairies         -> Construitre des bâtiments administratifs des mairies         -> Construitre des bâtiments administratifs des mairies         -> Construiter des bâtiments administratifs des mairies         -> Construiter des bâtiments administratifs des mairies         -> Equiper les bâtiments administratifs des mairies                                                                                                    |                                                                                                    |          |                |          |                                                                                                    |       |                 | -        | - Nbre<br>- Nbre<br>- Nbre<br>Ø Nbre                                                                                                    |
| we                              | INDE_936<br>stissements<br>INDE_937<br>stissements<br>INDE_004<br>stissements<br>INDE_046<br>stissements<br>INDE_003<br>stissements<br>INDE_005                                                                                                    | Senttoniales     Acquérir du materiel informatique au profit des collectivités     Numbre de materiel informatique au profit des collectivités     Numbre de materiel informatique au profit des collectivités     territoniales     Construire des bâtiments administratifs des consells régionaux     construits     Construire des bâtiments administratifs des mairies     Numbre de bâtiments administratifs des mairies     Numbre de bâtiments administratifs des mairies     Numbre de bâtiments administratifs des mairies     Numbre de bâtiments administratifs des mairies     Numbre de bâtiments administratifs des mairies     Numbre de bâtiments administratifs des mairies     Numbre de bâtiments administratifs des mairies     Numbre de bâtiments administratifs des mairies                                                                                                    |                                                                                                    |          |                |          |                                                                                                    |       |                 | -        | - Nbre<br>- Nbre<br>- Nbre<br>Ø Nbre<br>Ø Nbre                                                                                               |
| ve<br>ve<br>ve                  | INDE_936<br>stissements<br>INDE_937<br>stissements<br>INDE_004<br>stissements<br>INDE_003<br>stissements<br>INDE_003<br>stissements<br>INDE_005                                                                                                    | Senttoniaka     Senttoniaka     Senttonia |                                                                                                    |          |                |          |                                                                                                    |       |                 |          | - Nbre<br>- Nbre<br>- Nbre<br>0 Nbre<br>0 Nbre                                                                                               |
| ve                              | INDE_036<br>stissements<br>INDE_004<br>stissements<br>INDE_004<br>stissements<br>INDE_003<br>stissements<br>INDE_005<br>stissements<br>INDE_007                                                                                                    | Senttoniales     Senttoniales     Sentoniales     Sentoniales     Sentoniales     Senttoniales     Sent |                                                                                                    |          |                |          | 9 19                                                                                                    |       |                 |          | - Nbre<br>- Nbre<br>- Nbre<br>0 Nbre<br>0 Nbre<br>- Nbre                                                                                     |
|                                 | BNDE_036<br>stissements<br>INDE_004<br>stissements<br>INDE_046<br>stissements<br>INDE_045<br>stissements<br>INDE_05<br>stissements<br>INDE_077<br>stissements                                                                                                    | Second and a second second action of a profit des collectivités     Numbre de materiel informatique au profit des collectivités     Numbre de materiel informatique au profit des collectivités     Numbre de bâtiments administratifs des consells régionaux     construite des bâtiments administratifs des consells régionaux     construite     -> Rendre fonctionnel les services publics locaux     Nombre de bâtiments administratifs des mairies     -> Construire des bâtiments administratifs des mairies     > Nombre de bâtiments administratifs des mairies     > Nombre de bâtiments administratifs des mairies     > Nombre de bâtiments administratifs des mairies     > Nombre de bâtiments administratifs des mairies     > Nombre de bâtiments administratifs des mairies     > Nombre de bâtiments administratifs des mairies     > Nombre de bâtiments administratifs des mairies     > Nombre de bâtiments administratifs des mairies     > Nombre de bâtiments administratifs des mairies     > > Construire des bâtiments administratifs des mairies     > > Construire des bâtiments cCFV dens les villages     => Construire des bâtiments CFV dens les villages                                                                                                    |                                                                                                    |          |                |          | <br><br><br><br><br><br><br><br><br>                                                                                                    | -     |                 | -        | - Nbre<br>- Nbre<br>- Nbre<br>- Nbre<br>- Nbre<br>- Nbre<br>- Nbre                                                                           |
| ive<br>ive<br>ive               | INDE_036<br>stissements<br>INDE_004<br>stissements<br>INDE_004<br>stissements<br>INDE_003<br>stissements<br>INDE_075<br>stissements<br>INDE_075                                                                                                    | Senttoniaka     Senttoniaka     Senttoniakaa     Senttoniakaa     Senttoniakaa     Senttoniakaa     Senttoniakaa     Senttoniakaa     Senttoniakaa     Senttoniakaa     Senttoniakaa     Senttoniakaa     Senttoniakaaa     Senttoniakaaaa     Senttoniakaaaaaaaaaaaaaaaaaaaaaaaaaaaaaaaaaaa                                              |                                                                                                    |          |                |          | 9 19                                                                                                    |       |                 |          | - Nore<br>- Nore<br>- Nore<br>- Nore<br>- Nore<br>- Nore<br>- Nore                                                                           |
| ive<br>ive<br>ive               | INDE_036<br>stissements<br>INDE_004<br>stissements<br>INDE_004<br>stissements<br>INDE_003<br>stissements<br>INDE_005<br>stissements<br>INDE_07<br>stissements<br>INDE_07<br>stissements<br>INDE_07                                                                                                    | Sentoniales     Automateriel informatique au profit des collectivités     Inombre de materiel informatique au profit des collectivités     territoniales     Construire des bâtiments administratifs des conseils régionaux     Nombre de bâtiments administratifs des conseils régionaux     Nombre de bâtiments administratifs des conseils régionaux     Nombre de bâtiments administratifs des mairies     Nombre de bâtiments administratifs des mairies     Nombre de bâtiments administratifs des mairies     Nombre de bâtiments administratifs des mairies     Nombre de bâtiments administratifs des mairies     Nombre de bâtiments administratifs des mairies     Nombre de bâtiments administratifs des mairies     Nombre de bâtiments administratifs des mairies     Nombre de bâtiments CCPV construites dans les villages     > Construire des bâtiments CCPV construites dans les villages     > Construire des bâtiments CCPV construites dans les villages     > Construire des bâtiments CCPV construites dans les villages     > Construire des bâtiments CCPV construites dans les villages                                                                                                    |                                                                                                    |          |                | 3        | 9 19                                                                                                    |       |                 | -        | - Nbre<br>- Nbre<br>- Nbre<br>- Nbre<br>- Nbre<br>- Nbre<br>- Nbre                                                                           |
| nve<br>nve<br>nve<br>nve<br>nve | ande_936<br>stissements<br>inde_937<br>stissements<br>iNde_004<br>ctissements<br>iNde_046<br>stissements<br>iNde_05<br>stissements<br>iNde_07<br>stissements<br>iNde_075<br>stissements<br>iNde_075                                                                                                    | Senttoniaka     Senttoniaka     Senttoniakaa     Senttoniakaa     Senttoniakaa     Senttoniakaa     Sentoniakaaaa     Senttoniakaaaaaaaaaaaaaaaaaaaaaaaaaaaaaaaaaaa       |                                                                                                    |          |                | 3        | 9 19                                                                                                    |       |                 |          | - Nore<br>- Nore<br>- Nore<br>- Nore<br>- Nore<br>- Nore<br>- Nore<br>- Nore<br>- Nore                                                       |
| nve<br>nve<br>nve<br>nve<br>nve | INDE_036<br>stissements<br>INDE_037<br>stissements<br>INDE_004<br>stissements<br>INDE_003<br>stissements<br>INDE_005<br>stissements<br>INDE_075<br>stissements<br>INDE_076                                                                                                    | Sentoniales     Sentoniales     Sentonial |                                                                                                    |          |                |          | 9 19                                                                                                    |       |                 |          | - Nbre<br>- Nbre<br>- Nbre<br>- Nbre<br>- Nbre<br>- Nbre<br>- Nbre<br>- Nbre                                                                 |
|                                 | ande_o3e<br>stissements<br>INDE_037<br>stissements<br>INDE_040<br>stissements<br>INDE_024<br>stissements<br>INDE_05<br>stissements<br>INDE_075<br>stissements<br>INDE_075<br>stissements<br>INDE_076<br>stissements<br>INDE_076<br>stissements | Senttoniaka     Senttoniaka     Senttonia |                                                                                                    |          |                | 3        | 9 19                                                                                                    |       |                 |          | - Nor<br>- Nor<br>- Nor<br>- Nor<br>- Nor<br>- Nor<br>- Nor<br>- Nor<br>- Nor<br>- Nor<br>- Nor<br>- Nor<br>- Nor<br>- Nor<br>- Nor<br>- Nor |

### 3) Rapport financier des investissements

Le Sous menu Rapport financier des investissements permet aux utilisateurs de visualiser les sommes prévues et exécutées pour la mise en œuvre des investissements selon les critères sélectionnés.

Pour cela, il suffit de préciser la structure en charge de mise en oeuvre, l'année de début et de fin (période/série), cocher afficher les cibles si vous souhaitez avoir les montants prévues etc. puis de cliquer sur « Afficher Etat ». Vous pouvez par la suite imprimer.

#### Requête :

| Investis                        | sements : Rapport des Indicateurs élémentaires                |
|---------------------------------|---------------------------------------------------------------|
| * Signifie obligatoire          | Afficher Etat Rétablir                                        |
| Sélectionner l'année de début : | 2016 -                                                        |
| Sélectionner l'année de fin :   | 2020 -                                                        |
| Sélectionner le niveau :        | Niveau agrégé -                                               |
| Consulter les données:          | des Ministères -                                              |
| Choix de la structure           | DGESS/Ministère de l'Economie, des Finances et de la Prospe - |
|                                 | Afficher Etat Rétablir                                        |
|                                 |                                                               |

| l |           |                                                                      |           |            |                      |                   |                 |                |               |        | <u> </u> |
|---|-----------|----------------------------------------------------------------------|-----------|------------|----------------------|-------------------|-----------------|----------------|---------------|--------|----------|
|   |           | 100                                                                  |           | dia Decesi |                      | streements 20     | 1000.000        | nau nastat     |               |        |          |
|   |           | Inv                                                                  | estisseme | nts Rappon | t financier des invi | rstissements - 20 | 116 - 2020 : NW | eau agrege     |               |        |          |
|   | T THE R . |                                                                      |           |            |                      |                   |                 |                |               |        |          |
| 4 | etour     |                                                                      |           |            |                      |                   |                 |                |               |        |          |
|   |           |                                                                      |           |            |                      |                   |                 |                |               | Im     | prime    |
|   |           |                                                                      | 20        | 116        | 2017                 |                   | 018             | 201            | 10            | 202    | Ω.       |
|   | Code      | Investissements                                                      | Cible     | Réalisé    | Cible Real           | sé Cible          | Réalisé         | Cible          | Réalisé       | Cible  | Réalisé  |
|   | CODE_050  | Créer deux pôles de<br>croissance agricoles<br>(Samandeni et Sourou) |           |            |                      |                   |                 | 1              |               | 9 300  | 93       |
|   | CODE_044  | Créer une banque pour le<br>financement de l'agriculture             |           |            |                      |                   | a a             | 14 277 800 256 | 4 277 600 256 | 4      |          |
|   | CODE_043  | Créer une casse de dépôts<br>et de consignations                     |           |            |                      | 20 000 000 00     | 020 000 000 000 | 0              | 0             |        |          |
|   | CODE_047  | Mettre en place le pôle de<br>croissance du Sahel                    |           |            |                      |                   |                 | 12             |               | 39 000 | 193      |
|   | CODE_048  | Mettre en place le pôle de<br>croissance écotouristique<br>de l'Est  |           |            |                      |                   |                 | 13             |               | 9.500  | 93       |
|   |           | Mettre en œuvre le                                                   |           |            |                      |                   |                 |                |               |        |          |

#### Requête qui fait ressortir les détails : 1 ACCUEIL \* INVESTISSEMENTS \* REFORMES ACTIVITES INDICATEURS DOCUMENTS ACTUALITES FORUM 0 El Investissements : Rapport des Indicateurs élémentaires Afficher Etat Rétablin \* Signifie obligatoire 2016+ Sélectionner l'année de début : 2020 -Sélectionner l'année de fin : Niveau détaillé -Sélectionner le niveau : des Ministères . Consulter les données: DGESS/Ministère de l'Economie, des Finances et de la Prospe -Choix de la structure Afficher Etat Rétablir

|                                                                                                    | Investissemer                                                                  | nts : Rapport                                                    | financier des ir                                                | westissements - 20                                               | 16 - 2020 : Nive                          | au détaillé                  |                                                                                                    |                         |
|----------------------------------------------------------------------------------------------------|--------------------------------------------------------------------------------|------------------------------------------------------------------|-----------------------------------------------------------------|------------------------------------------------------------------|-------------------------------------------|------------------------------|----------------------------------------------------------------------------------------------------|-------------------------|
|                                                                                                    | invesussement                                                                  | no realizon                                                      | The relation of the or the                                      | 14651339000113 - 20                                              | IO. LOLU . HERO                           | ay sound                     |                                                                                                    |                         |
|                                                                                                    |                                                                                |                                                                  |                                                                 |                                                                  |                                           |                              |                                                                                                    |                         |
|                                                                                                    |                                                                                |                                                                  |                                                                 |                                                                  |                                           |                              |                                                                                                    |                         |
| etour                                                                                                    |                                                                                |                                                                  |                                                                 |                                                                  |                                           |                              |                                                                                                    |                         |
|                                                                                                    |                                                                                |                                                                  |                                                                 |                                                                  |                                           |                              |                                                                                                    | Concession in which the |
|                                                                                                    |                                                                                |                                                                  |                                                                 |                                                                  |                                           |                              |                                                                                                    | Imprime                 |
|                                                                                                    | 20                                                                             | 16                                                               | 2017                                                            | 2                                                                | 018                                       | 2019                         |                                                                                                    | 2020                    |
| Code<br>Investissements                                                                                                    | Cible                                                                          | Réalisé                                                          | cible 16                                                        | lalisé Cible                                                     | Réalisé                                   | Cible Réa                    | disé cité                                                                                                    | le nealise              |
| ESS/Ministère de l'Economie, des Finance                                                                                                    | es et de la Prosp                                                              | ective.                                                          |                                                                 | -                                                                |                                           |                              |                                                                                                    |                         |
| e itratégique 1 : RÉFORMER LES INSTITUTIO                                                                                                    | INS ET MODERNIS                                                                | IER L'ADMINIST                                                   | RATION                                                          |                                                                  |                                           |                              |                                                                                                    |                         |
| Objectif stratégique 1.3 promouveir la bor                                                                                                    | ine gouvernance                                                                | economique                                                       | And all states                                                  |                                                                  |                                           |                              |                                                                                                    |                         |
| estissements a Créer une caisse de dén                                                                                                    | tots et de consia                                                              | extions                                                          | NOTE STICKER                                                    |                                                                  |                                           |                              |                                                                                                    |                         |
| CODE 043 Créer une caisse de dép                                                                                                    | dts.                                                                           |                                                                  | S                                                               | 20 000 000 00                                                    | 000 000 000 000                           | 0                            | 10<br>81                                                                                                    |                         |
| et de consignations                                                                                                    | te financement (                                                               | lo l'agriculture                                                 |                                                                 | NOT COMPANY OF COMPANY                                           | Internet and a second second              | N                            | 16                                                                                                    |                         |
| until compate an Celar une hangue nous                                                                                                    |                                                                                | le l'agricantare                                                 |                                                                 |                                                                  | 3 2.0                                     |                              | Contraction (                                                                                                    |                         |
| vestissements => Créer une banque pour<br>Créer une banque pour l                                                                                                    | P Interference C                                                               |                                                                  |                                                                 |                                                                  |                                           |                              | A PARTY OF A PARTY OF |                         |
| CODE_044 Créer une banque pour l<br>CODE_044 Créer une banque pour l<br>financement de l'agricult                                                                                                    | e<br>ite                                                                       | -                                                                |                                                                 |                                                                  | 0 01                                      | 4 277 600 25614 277          | 000 200                                                                                                    |                         |
| CODE_044 Créer une banque pour l<br>CODE_044 Créer une banque pour l<br>financement de l'agricult<br>e stratégique 3 : DYNAMISER LES SECTEURS                                                                                                    | PORTEURS POUR                                                                  | LECONOMIE                                                        | ET LES EMPLOIS na                                               | tionale                                                          | 91                                        | 4 277 600 256 14 277         | 000 200                                                                                                    |                         |
| vestissements -> Créer une banque pour l<br>CODE_044 Créer une banque pour l<br>Créer une banque pour l<br>financement de l'agricult<br>e stratégique 3 1 DYNAMISER LES SECTEURS<br>Objectif stratégique 3.4, developper des rel                                         | e<br>porteurs pour<br>rastructures de l                                        | R L'ÉCONOMIE I                                                   | ET LES EMPLOIS na<br>erites, pour favoria                       | itionale<br>er la transformation str                             | ucturelle de l'écono                      | 4 277 600 256 14 277<br>smie | 000 200                                                                                                    |                         |
| vestissements -> Créar une banque pour<br>CODE_044 Créer une banque pour<br>Innancement de l'agricult<br>e stratégique 3 i D'NAMISER LES SECTEURS<br>Chiest is tratégique 3.1 d'Investiges des ai<br>E4 3.4 3 i la contribution des pôles de cro                         | PORTEURS POUR<br>restructures de la<br>restructures de la                      | R L'ÉCONOMIE I<br>quaîté et réali<br>mpétitivité (ag             | ET LES EMPLOIS na<br>entres, pour favoris<br>ropoles, technopol | ationale<br>er la transformation str<br>ps. 2ES) à l'économie es | o oji<br>ucturelle de l'écono<br>t accrue | a 277 eco 25614 277          | 000 200                                                                                                    |                         |
| vestissements -> Créer une banque pour<br>CODE_D44<br>innancement de l'agricult<br>o stratégique 3 i DNHAMISER LES SECTEURS<br>Copecti stratégique 1.4. divelopper des ai<br>EA 3.4.3 i la contribution des pôleis de cro-<br>vestissements => Mettre en place le pôle d | e<br>PORTEURS POUR<br>rastructures de<br>Issanci et de cor<br>le croissance du | R L'ÉCONOMIE I<br>quaîté et résil<br>mpétitivité (agr<br>I Sabel | ET LES EMPLOIS na<br>entes, pour favorie<br>ropoles, technopol  | stonale<br>er la transformation sto<br>es, 2ES) à l'économie es  | uturelle de l'écon.<br>It accrue          | 4 277 600 25614 277          | 040.230                                                                                                    |                         |

# Menu – REFORMES

Le menu Réformes comprend les sous menus suivants :

- 1) Tableau de bord des réformes
- 2) Rapport des indicateurs élémentaires
- 3) Rapport financier des réformes

|                         | * REFORMES * ACTIVITES * INDICATEURS * DOCUMENTS ACTUALITES FORUM |
|-------------------------|-------------------------------------------------------------------|
|                         | Tableau de bord des riformes                                      |
| Sélectionner l'année de | Rapport des Indicateurs élémentaires                              |
| Choix du tableau de bor | Rapport linancier des réformes                                    |
| Consulter les données : |                                                                   |
| Choix de la structure : | CSD-Justice et droits humain (CSD-JDH)                            |
|                         | Afficher Tableau de Bord                                          |

#### 1) Tableau de bord des réformes

Le Sous menu Tableau de bord permet aux utilisateurs de visualiser le tableau de bord des réformes selon les critères sélectionnés.

Pour cela, il suffit de préciser le choix du tableau de bord : **Cumulé**, 1<sup>er</sup> trimestre, 2<sup>ème</sup> trimestre, 3<sup>ème</sup> trimestre ou 4<sup>ème</sup> trimestre et puis de cliquer sur « Afficher tableau de bord ». Vous pouvez par la suite imprimer votre tableau de bord en cliquant sur « Imprimer ».

#### Formulaire pour la requête :

| ACCUEIL * INVESTISSEMENTS * R | EFORMES* ACTIVITES* INDICATEURS* DOCUMENTS ACTUALITES FORUM | 8 |
|-------------------------------|-------------------------------------------------------------|---|
|                               | Tableau de bord des réformes                                |   |
| Sélectionner l'année de début | 2020 -                                                      |   |
| Choix du tableau de bord      | Cumulé •                                                    |   |
| Consulter les données         | des Ministères -                                            |   |
| Choix de la structure :       | CSD-Justice et droits humain (CSD-JDH)                      |   |
|                               | Afficher Tableau de Bord                                    |   |

| ñ         | ACCUEIL * INVESTISSEMENTS                                                                                                    | * REFORMES * ACTIVITES * INDICATEURS * DOCUM                                                                                                    | ents actualites f                                    | ORUM       | 6   |
|-----------|----------------------------------------------------------------------------------------------------|----------------------------------------------------------------------------------------------------|------------------------------------------------------|------------|-----|
|           |                                                                                                    |                                                                                                    |                                                      |            |     |
|           | TABLEAU D                                                                                                    | E BORD DES REFORMES STRATEGIQUES EN COURS DE MISE                                                                                                 | EN ŒUVRE                                             |            |     |
| _         |                                                                                                    |                                                                                                    |                                                      |            |     |
| Retou     | 10                                                                                                    |                                                                                                    |                                                      | _          |     |
|           |                                                                                                    |                                                                                                    |                                                      | Impr       | ime |
|           |                                                                                                    |                                                                                                    |                                                      | distant in |     |
|           |                                                                                                    | Légende (%):                                                                                                    |                                                      |            | _   |
| [0-25[    | [25-50]                                                                                                    | [50-75]                                                                                                    | [75-100]                                             | [100+[     | END |
|           |                                                                                                    |                                                                                                    | 10.000                                               |            | No. |
|           | Structure de mise en œuvre                                                                                                    | Reformes                                                                                                    | Structure cadre de dialogue                          | Exec.      | Exe |
| ice strat | LEGIQUE 1 : REFORMER LES INSTITUTIONS ET M                                                                                                 | ODERNISER L'ADMINISTRATION                                                                                                    | database encoderation and the                        | P10.       | Pny |
| Objec     | tif strategique 1.1 : promouvoir la bonne gouv                                                                                             | vernance politique et administrative                                                                                                    |                                                      |            |     |
| EA :      | 1.1.1 : la démocratie, les droits humans, la jus                                                                                           | dice et la paix aunt renforcés                                                                                                    |                                                      |            | _   |
| 1         | Ministère de la Justice et des Droks Humains,<br>chargé des relations aver les Institutions                                                | Assurer l'appropriation de l'Approche basee sur les droits humains (ABDH)<br>nar les départements ministériels et les collectivités territoriales | CSD-Justice et droits human (CSD<br>-3040            |            |     |
| 1         | Ministère de la Justice et des Droits Humains,                                                                                             | Dunamiser le fonctionnement des TD/TA                                                                                                    | CSD-Justice et droits humain (CSD                    |            |     |
|           | chargé des relations avec les Institutions                                                                                                 | Dynamiser at functionnement sets (D) (A                                                                                                    | 30+0                                                 |            |     |
| 3         | Ministère de la Austre et des Droits Humains,<br>infuncé des relations avec les Institutions.                                              | Humaniser les établissements pénitentiaires                                                                                                    | CSD-Jubbce et droits humain (CSD<br>IDH)             |            |     |
|           | Ministère de la Asstice et des Droits Humaine,                                                                                             | Introduire les droits humains dans les différents ordre d'enseignement et les                                                                     | CSD-buttice et droits humain (CSD                    | 2          |     |
| - 11      | has been all the second states and the second states and shows of                                                                          | acoles professionnelles                                                                                                    | 30H0                                                 |            |     |
| 4         | charge des relations avec les institutions                                                                                                 |                                                                                                    | ment a second state of the base of the second states |            |     |
| 4         | charge des relations avec les Institutions<br>Ministère de la Justice et des Droits Humains,<br>chargé des relations avec les Institutions | Nettre en œuvre les recommandations de l'examen périodique universel                                                                              | CSD-Justice et droits humain (CSD<br>JOH)            |            |     |

# 2) Rapport des indicateurs élémentaires

Le Sous menu Rapport des indicateurs élémentaires permet aux utilisateurs de visualiser les indicateurs élémentaires reliés aux réformes selon les critères sélectionnés.

Pour cela, il suffit de préciser la structure en charge de renseigner l'indicateur, l'année de début et de fin (période/série), cocher afficher les cibles si vous souhaitez afficher le niveau des cibles puis de cliquer sur « Afficher Etat ». Vous pouvez par la suite imprimer.

#### <u>Requête :</u>

|                    | <del></del>    |               |               |                  |               |      |
|--------------------|----------------|---------------|---------------|------------------|---------------|------|
| * Signifie obligat | oure A         | fficher Etal  | Rétablir      |                  |               |      |
| Sélectionner Tar   | née de début 2 | 016-          |               |                  |               |      |
| Sélectionner l'ar  | née de fin 2   | 020-          |               |                  |               |      |
| Sélectionner le r  | iveau : N      | iveau agrégé  | *             |                  |               |      |
| Consulter les do   | nnées: de      | es Ministères |               |                  |               |      |
| Choix de la stru   | ture D         | GESS/Ministe  | ère de la Jus | tice, des Droits | Humains, char | gé 🔹 |
|                    | A              | fficher Etat  | Rétablir      |                  |               |      |
|                    |                |               |               |                  |               |      |

|     | 🐔 ло      | CUEIL * INVESTISSEMENTS * REFORMES * AC                                                                           | TIMITES  | T INE    | ICATEUR   | RS≛     | DOCUM | ENTS    | ACTU | ALITES  | FOR  | им 📀          |
|-----|-----------|----------------------------------------------------------------------------------------------------|----------|----------|-----------|---------|-------|---------|------|---------|------|---------------|
|     |           | Reformes Rapport of                                                                                               | onsolidó | des indi | sateurs - | 2016 -  | 2020  |         |      |         |      |               |
| Re  | tour      |                                                                                                    |          |          |           |         |       |         |      |         |      |               |
|     |           |                                                                                                    |          |          |           |         |       |         |      |         |      | Imprime       |
|     |           |                                                                                                    | 20       | 16       | 201       | 2       | - 20  | 18      | 20   | 10      | 200  | 10            |
| ŕ   | Code      | Indicateurs                                                                                                    | Cible    | Réalisé  | Cible     | Réalisé | Cible | Realise | Chie | Réalisé | Oble | Réalisé Unité |
| 2 - | INDES 068 | Capacité de la bande passante internationale acquise                                                              |          |          |           |         | +     |         |      |         |      | Gbps          |
| 1   | 0ND6_149  | Disponibilité des doruments de la reforme                                                                         |          |          |           |         | +     |         |      | -       |      | Oui/N         |
| 1   | INDE_837  | Disponibilité des rapports de suivis                                                                              | Oui      | Oui      | Oui       | Out.    | Out   | Oui     | Dui  | Oui     | Out  | Our Cui/N     |
| 1   | INDE_174  | Le pôle de lutte contre le terrorisme est opérationnel                                                            | Non      | Nigo     | Oui       | 7600    | Oui   | Out     | Out  | OU      | Oui  | Our Oui/N     |
|     | INDE_180  | Les droits humains sont introduits dans l'enseignement post<br>primaire                                           | Oui      |          | Non       | -       | Non   | -       | -    | 1       |      | - Oui/N       |
|     | INDE_181  | Les droits humains sont introduits dans l'enseignement primaire                                                   | Obi      |          | Non       | -       | Non   | 4       |      | 1.1     |      | Oui/N         |
|     | INDE_102  | Les droits humains sont introduits dans l'enseignement secondaire                                                 | -        |          | Non       |         | Non   |         |      | 100     | 1.4  | Out/N         |
|     | INDE_184  | Les droits humains sont introduits dans l'enseignement technique et<br>professionnel                              | Oui      |          | Oui       |         | Out   |         |      | 12      | 1000 | - Out/N       |
|     | IND€_211  | Neveau de réalisation                                                                                             | 100.00   | 90.00    | 100.00    | 25,00   | -     | 80.00   |      | 99.00   |      | 25.00 %       |
| 0   | INDE_248  | Nombre d'acteurs formes                                                                                           | 1        |          |           |         |       |         |      | 1.0     |      | Nbre          |
| 1   | INDE_840  | Nombre d'écoles professionnelles publiques enseignant les droits<br>humains                                       |          |          |           |         | -     |         |      |         |      | - Nbra        |
| 2   | ENDE_839  | Nombre d'ordre enseignant les droits humaine                                                                      |          |          |           | -       | +     |         | +    |         |      | Nore          |
| 3   | DADE_267  | Nombre de collectivités territoriales qui se sont appropriés de<br>l'Approche basée sur les droits humains (ABDH) | 25.00    |          |           |         | +     | 0       |      |         |      | - Nbre        |
| 4   | INDE 272  | Nombre de départements ministériels qui se sont appropriés de                                                     | 1.00     |          |           |         |       | -       |      | _       |      | Nbre          |

# Requête qui fait ressortir les détails :

|                               | and a constant on a state of a state of a state os |
|-------------------------------|----------------------------------------------------------------------------------------------------|
| * Signifie obligatoire        | Afficher Etat Rétablir                                                                                                    |
| Sélectionner l'année de début | 2016+                                                                                                    |
| Sélectionner l'année de fin   | 2020 -                                                                                                    |
| Sélectionner le niveau :      | Niveau détaillé -                                                                                                    |
| Consulter les données:        | des Ministères -                                                                                                    |
| Choix de la structure         | DGESS/Ministère de la Justice, des Droits Humains, chargé 🔹                                                                                                    |
|                               | Afficher Etat Rétablir                                                                                                    |

|                | <b>*</b> ~            | CCUEIL * INVESTISSEMENTS * REFORMES * AC                                                                                                    | TIVITES     | IND        | ICATEUR    | sŤ         | DOCUME       | NTS         | АСТИ       | ALITES       | FORU  | M 🕜                      |
|----------------|-----------------------|----------------------------------------------------------------------------------------------------|-------------|------------|------------|------------|--------------|-------------|------------|--------------|-------|--------------------------|
|                |                       | Reformes: Report o                                                                                                    | onsolidé    | dos indir  | ateurs > 1 | 2016       | 2020         |             |            |              |       |                          |
|                |                       | Transminist Transform                                                                                                    | 011001040   | 005 (1440  | 0100000    | the res co | e ose o      |             |            |              |       |                          |
|                |                       |                                                                                                    |             |            |            |            |              |             |            |              |       |                          |
|                |                       |                                                                                                    |             |            |            |            |              |             |            |              |       |                          |
| Re             | tour                  |                                                                                                    |             |            |            |            |              |             |            |              |       |                          |
| -              |                       |                                                                                                    |             |            |            |            |              |             |            |              |       |                          |
|                |                       |                                                                                                    |             |            |            |            |              |             |            |              |       | Imprime                  |
|                |                       |                                                                                                    |             |            |            |            |              |             |            |              |       | a second                 |
|                |                       |                                                                                                    | 201         | 6          | 2017       | f. 1       | 2018         | 14 T        | 20         | 19           | 202   | 0                        |
|                | Code                  | 1220000                                                                                                    | and a       | -          | Sec. 1     |            | Varia 13     | 100000      | ALC: NOT   | the state of | 2236  | 12.0                     |
| -              | indicateur            | Indiciteurs                                                                                                    | CIDIN       | nearse     | CIDM 1     | warse.     | CODIE: 1     | selfer      | CER        | maanse       | 2.016 | Unice Unice              |
|                |                       |                                                                                                    |             |            |            |            |              |             |            |              |       |                          |
| AXE            | stratégique           | 8 1 REFORMER LES INSTITUTIONS ET MODERNISER L                                                                                                    | ADMIN8      | STRATIC    | NC NC      |            |              |             |            |              |       |                          |
|                | Objectid stra         | degique 1.1 promouvoir la bonne gouvernance politique et                                                                                                    | adiministr  | whee       |            |            |              |             |            |              |       |                          |
|                | EA 1 1 1 1 1a         | démocratie, les droits humains, la justice et la paix sont renforcés                                                                                                    |             |            |            |            |              |             |            |              |       |                          |
| tefc           | rmes -> App           | sever la production pénitestiaire                                                                                                    | _           |            | _          | -          |              |             |            |              |       |                          |
| 1              | INDES 968             | Capacité de la bande passante internationale acquise                                                                                                    |             | - 1        | 1.1        | 1          |              | -1          |            |              | 1.0   | Gbps                     |
| 2              | INDE 211              | Niveau de réalisation                                                                                                    |             | -          |            |            | -            |             | +          | -            |       | - 14                     |
| keto           | rmes => Hu            | maniser les établissements pénitentiaires                                                                                                    |             | -          |            |            |              |             |            |              |       |                          |
| 3              | INDE_211              | Niveau de réalisation                                                                                                    | 100.00      | 100.00     | 100:00     | 100.00     | -            | 67.00       | 14         | 98.00        |       | 50.00 %                  |
| kete           | emies -> Ass          | surer l'appropriation de l'Approche basée sur les droits humains (AB                                                                                                    | DH) par le  | s départe  | ments mini | istériels  | et les colle | ectivités t | territoria | les          |       |                          |
| 4              | INDE_149              | Disponibilité des documents de la reforme                                                                                                    |             | -          |            |            |              |             |            |              |       | Out/No                   |
| 5              | INDE_248              | Nombre d'acteurs formés                                                                                                    |             |            |            | -          | 1.4          | 1           | +          |              | 14    | <ul> <li>Nbre</li> </ul> |
| 6              | INDE : 267            | Nombre de collectivités territoriales qui se sont appropriés de                                                                                                    | 25.00       |            |            |            | 1.00         |             |            |              |       | Nhre                     |
| _              | new and               | (Approche basée sur les droits humains (ABDH)                                                                                                    |             |            |            |            |              |             |            |              |       |                          |
| 20             | INDE_272              | Nombre de départements ministériels qui se sont appropriés de                                                                                                    | 1.00        | -          |            |            | -            |             |            | 10           |       | - Nbre                   |
| -              | C. C. C. March 141    | Tapproche basee sur les droits humans                                                                                                    |             |            |            |            |              | _           |            |              |       |                          |
| 8              | INDE_363              | proportion de mansteries ayant benencie de rentorcement de                                                                                                    |             |            |            |            | <- C         | 1.00        | 1.0        |              |       | - N                      |
| Inte           | emas - > tab          | capacites en aport                                                                                                    | at las áral | as nealest | innellet   | _          | -            | _           |            |              |       |                          |
| and the second | inter -> inte         | Les droits humains sont introduits dans l'enseignement nest                                                                                                    | et les etur | es protes  | sources.   |            |              |             |            |              |       |                          |
| 9              | INDE_180              | ormana                                                                                                    | Out         | -          | NOG        |            | Non          |             |            | 1000         |       | Out/No:                  |
| 10             | INDE 181              | Les droits humains sont introduits dans l'enseignement primaire                                                                                                    | Out         | -          | Non        | -          | Non          |             | -+         |              |       | - Cua/Not                |
| 11             | INCE_182              | Les droits humains sont introduits dans l'enseignement secondaire                                                                                                    |             |            | Non        | -          | Non          | -           |            | -            | -     | - Oui/Nor                |
|                | THEFT AND             | Les droits humains sont introduits dans l'enseignement technique et                                                                                                    |             |            |            |            |              |             |            |              |       |                          |
| 14             | 1406-194              | professionnel                                                                                                    | UUI         |            | 00         |            | 004          |             |            |              |       | CUUTION                  |
| 13             | INDE_248              | Nombre d'acteurs formie                                                                                                    | -           |            |            |            |              |             | 1.0        | 100          |       | - Nbrie                  |
| 14             | INDE 840              | Nombre d'écoles professionnelles publiques enseignant les droits                                                                                                    |             |            |            |            |              |             |            |              |       | Hite                     |
|                | and a second          | humaris                                                                                                    |             |            |            |            |              |             |            |              |       | ENTER-                   |
|                | and the second second |                                                                                                    |             |            |            |            |              |             |            |              |       |                          |
| 5              | IMD0_839              | Nombre d'ordre enseignant les droits humains                                                                                                    |             | -          |            |            | -            | 1.4         | 1.0        |              |       | - Nore                   |
| 5              | IND0_839<br>INDE_841  | Nontive d'ordre enseignant les droits humains<br>Proportion d'écoles primaires qui enseignent les droits humains                                                                          |             |            |            |            |              |             | 18         |              | 1     | Nbre<br>%                |
| 15<br>tefe     | INDE_841              | Nombre d'ordre enseignant les droits humains<br>Proportion d'écoles primaires qui enseignent les droits humains<br>érationnaliser les pôles économiques et financiers et le pôle de lutte | contre le t | errorisme  | 1          | -          |              | -           |            | -            | 0.0   | -Nbre<br>%               |

### 3) Rapport financier des réformes

Le Sous menu Rapport financier des réformes permet aux utilisateurs de visualiser les sommes prévues et exécutées pour la mise en œuvre des réformes selon les critères sélectionnés.

Pour cela, il suffit de préciser la structure en charge de mise en oeuvre, l'année de début et de fin (période/série), cocher afficher les cibles si vous souhaitez afficher le montant des cibles prévues etc. puis de cliquer sur « Afficher Etat ». Vous pouvez par la suite imprimer.

#### Requête :

| ACCUEIL * INVESTISSEMENTS * REFORM | es Activite       | s TINDICATEU         | RS * DOCUMENTS      | ACTUALITES    | FORUM | 6 |
|------------------------------------|-------------------|----------------------|---------------------|---------------|-------|---|
| E Ref                              | ormes : Rapport d | les Indicateurs élér | nentaires           |               |       |   |
| * Signifie obligatoire             | Afficher E        | tat Rétablir         |                     |               |       |   |
| Sélectionner l'année de début :    | 2016+             |                      |                     |               |       |   |
| Sélectionner l'année de fin :      | 2020 -            |                      |                     |               |       |   |
| Sélectionner le niveau             | Niveau agré       | gé <del>-</del>      |                     |               |       |   |
| Consulter les données              | des Ministèr      | es 🔹                 |                     |               |       |   |
| Choix de la structure              | DGESS/Min         | istère de la Ju      | stice, des Droits H | lumains, char | gé 🔹  |   |
|                                    | Afficher E        | tat Rétablin         |                     |               |       |   |
|                                    |                   |                      |                     |               |       |   |

|    | 🐔 а                                                 | CCUEIL INVESTISSEMENTS                                                                                                    | REFOR                              | MES A                              | CTIVITES *                                   | INDICAT                                     | EURS T                                      | DOCUMENT                                    | is act                                      | UALITES                           | FORUM                                         | 8                                   |
|----|-----------------------------------------------------|----------------------------------------------------------------------------------------------------|------------------------------------|------------------------------------|----------------------------------------------|---------------------------------------------|---------------------------------------------|---------------------------------------------|---------------------------------------------|-----------------------------------|-----------------------------------------------|-------------------------------------|
|    |                                                     |                                                                                                    | Reform                             | es : Rappor                        | t financier d                                | les réformes                                | i - 2016 - 20                               | 020                                         |                                             |                                   |                                               |                                     |
| кe | tour                                                |                                                                                                    |                                    |                                    |                                              |                                             |                                             |                                             |                                             |                                   | _                                             | _                                   |
|    |                                                     |                                                                                                    | 201                                | 6                                  | 201                                          | 7                                           | 201                                         | 8                                           | 201                                         | 9                                 | Im<br>202                                     | prime<br>•                          |
|    | Code                                                | Reformes                                                                                                    | 201<br>Cible                       | 6<br>Réalisé                       | 201<br>Cible                                 | 7<br>Réalise                                | 201<br>Cible                                | 8<br>Réalisé                                | 201<br>Cible                                | 9<br>Rázlisá                      | Im<br>202<br>calle                            | o<br>naaiico                        |
|    | Code<br>réforme<br>CODE_207                         | <b>Reformes</b><br>Dynamiser le fonctionnement des TD/<br>Ta                                                                                                    | 201<br>Cible<br>185 000            | 6<br>Réalicé<br>137 290            | 201<br>Cible<br>240 000                      | 7<br>Réalisé<br>183-000                     | 201<br>Cible<br>254 425                     | 8<br>Réalisé<br>244 400                     | 201<br>Cible<br>75 000                      | g<br>Réalisé                      | 202<br>202<br>200<br>2000                     | primo<br>o<br>Rdađist<br>27         |
|    | Code<br>réforme<br>CODE_207<br>CODE_120             | Reformes<br>Dynamiser le fonctionnement des TD/<br>TA<br>Humaniser les établicsements<br>pontentiaires                                                                                 | 201<br>Cible<br>183 000<br>100 000 | 6<br>Réalicé<br>157 250<br>96 740  | 201<br>Cible<br>240 000<br>100 000           | 7<br>Réalisé<br>185.000<br>99.000           | 201<br>Cible<br>254 425<br>75 000           | 8<br>Réalisé<br>244 400<br>48 000           | 201<br>CB4=<br>75 000<br>256 325            | 9<br>Rdalisa<br>256 320           | Em<br>202<br><b>Calle</b><br>20 000<br>40 000 | prim<br>0<br>Rdasfied<br>27<br>20 ( |
|    | Code<br>réforme<br>CODE_207<br>CODE_120<br>CODE_208 | Reformes<br>Dynamiser le fonctionnement des TD/<br>Ta<br>Hamaniser les établissements<br>pénitentiaires<br>Mettre en œuvre les<br>recommanédations de l'examen<br>périodique universel | 201<br>Cible<br>183 000<br>100 000 | 6<br>Réatlicé<br>157 250<br>96 740 | 201<br>Cible<br>240 000<br>100 000<br>34 400 | 7<br>Rdallså<br>185 000<br>99 000<br>34 400 | 201<br>Cible<br>254 425<br>75 000<br>49 674 | 8<br>Réalisé<br>244 400<br>48 800<br>38 674 | 201<br>Cible<br>75 000<br>296 329<br>57 461 | 9<br>Réalisé<br>256 320<br>51 333 | im<br>202<br>208<br>2000<br>40 000<br>35 765  | 0<br>RAANSS<br>27<br>30 C<br>17 3   |

| Rien n'a élé trouvé1         * Signifie obligatore       Afficher Etat       Rétablir         Sélectionner l'année de début       2016 •       5         Sélectionner l'année de fin       2020 •       5         Sélectionner le niveau       Niveau détaillé •          Consulter les données       des Ministères •       • |     |                         | B Reformes : I | Rapport des In  | dicateurs éléme | taires           |                |      |  |
|----------------------------------------------------------------------------------------------------|-----|-------------------------|----------------|-----------------|-----------------|------------------|----------------|------|--|
| * Signifie obligatoire Afficher Etat Rétablir<br>Selectionner l'année de début 2016 -<br>Sélectionner l'année de fin 2020 -<br>Sélectionner le niveau Niveau détaillé -<br>Consulter les données: des Ministères -                                                                                                    |     |                         | •              | tien n'a été tr | ouvé!           |                  |                |      |  |
| * Signifie obligatoire Afficher Etat Rétablir<br>Sélectionner l'année de début 2016 -<br>Sélectionner l'année de fin 2020 -<br>Sélectionner le niveau Niveau détaillé -<br>Consulter les données des Ministères -                                                                                                    |     |                         |                |                 |                 |                  |                |      |  |
| Sélectionner l'année de début 2016 -<br>Sélectionner l'année de fin 2020 -<br>Sélectionner le niveau Niveau détaillé -<br>Consulter les données: des Ministères -                                                                                                    | - 5 | Signitie obligatoire    | Affic          | her Etat        | Rétablir        |                  |                |      |  |
| Sélectionner l'année de fin 2020 -<br>Sélectionner le niveau Niveau détaillé -<br>Consulter les données: des Ministères -                                                                                                    | Sé  | Nectionner l'année de l | debut 2016     | •               |                 |                  |                |      |  |
| Selectionner le niveau Niveau détaillé -<br>Consulter les données: des Ministères -                                                                                                    | 50  | Rectionner l'année de f | fin 2020       |                 |                 |                  |                |      |  |
| Consulter les données des Ministères -                                                                                                    | Sé  | lectionner la niveau :  | Nivea          | u détaillé -    |                 |                  |                |      |  |
|                                                                                                    | Co  | onsulter les données:   | des M          | Ainistères      |                 |                  |                |      |  |
| Choix de la structure DGESS/Ministère de la Justice, des Droits Humains, chargé •                                                                                                    | Ch  | noix de la structure    | DGE            | SS/Ministèr     | e de la Just    | ce, des Droits H | lumains, charg | jé 🔹 |  |

# Requête qui fait ressortir les détails :

|              | <b>*</b> ^                                                           | CCUEIL TINVESTISSEMENTS T                                                                                                    | REFORM            | NES AC            | TIVITES *                | INDICATE                                                                                                    | EURS *            | DOCUMENT          | IS ACTU           | JALITES           | FORUM                                                                                                    | 0                                                                                                    |
|--------------|----------------------------------------------------------------------|----------------------------------------------------------------------------------------------------|-------------------|-------------------|--------------------------|----------------------------------------------------------------------------------------------------|-------------------|-------------------|-------------------|-------------------|----------------------------------------------------------------------------------------------------|----------------------------------------------------------------------------------------------------|
|              |                                                                      |                                                                                                    |                   |                   |                          |                                                                                                    |                   |                   |                   |                   |                                                                                                    |                                                                                                    |
|              |                                                                      |                                                                                                    | Reform            | es : Rapport      | l financier d            | es réformes                                                                                                    | - 2016 - 20       | 20                |                   |                   |                                                                                                    |                                                                                                    |
|              |                                                                      |                                                                                                    |                   |                   |                          |                                                                                                    |                   |                   |                   |                   |                                                                                                    |                                                                                                    |
|              | Contra Contra                                                        |                                                                                                    |                   |                   |                          |                                                                                                    |                   |                   |                   |                   |                                                                                                    |                                                                                                    |
| e            | tour                                                                 |                                                                                                    |                   |                   |                          |                                                                                                    |                   |                   |                   |                   | _                                                                                                    |                                                                                                    |
|              |                                                                      |                                                                                                    |                   |                   |                          |                                                                                                    |                   |                   |                   |                   | Im                                                                                                    | orim                                                                                                    |
| _            |                                                                      |                                                                                                    |                   |                   |                          |                                                                                                    |                   |                   | 1990              |                   |                                                                                                    |                                                                                                    |
|              |                                                                      |                                                                                                    | 201               | 6                 | 2017                     |                                                                                                    | 2018              |                   | 2019              |                   | 2020                                                                                                    |                                                                                                    |
|              | Code                                                                 | Reformes                                                                                                    | Cibie             | Réalisé           | Cible                    | Rialisa                                                                                                    | Cible             | Réalisé           | Cible             | Réalisé           | Cible                                                                                                    | Realise                                                                                                    |
| GE           | SS/Minister                                                          | o de la Justice, des Droits Humains, char                                                                                                    | né des Relatio    | one avec les Ir   | estitutions              | and the second second sec |                   |                   |                   | A CONSIGNATION OF |                                                                                                    | Construction of the local division of the local division of the lo |
| xe.          | stratégique 1                                                        | TREFORMER LES INSTITUTIONS ET MODER                                                                                                    | INISER L'ADMIT    | NISTRATION        | Concerning of the second |                                                                                                    |                   |                   |                   |                   |                                                                                                    |                                                                                                    |
| 0            | bjoctif strate                                                       | gique 1.1 : promouvoir la bonne gouverna                                                                                                    | nce politique e   | it administrativ  | æ                        |                                                                                                    |                   |                   |                   |                   |                                                                                                    |                                                                                                    |
|              | EA 1,1,1 : 18                                                        | démocratie, les droits humains, la justice r                                                                                                    | et la paix sont   | renforces         |                          |                                                                                                    |                   |                   |                   |                   |                                                                                                    |                                                                                                    |
|              | armes =>                                                             | ht in other lass disklingsmarts                                                                                                    |                   | _                 | _                        | -                                                                                                    |                   |                   | _                 | -                 | _                                                                                                    | -                                                                                                    |
| efe          | Contraction of the second                                            | PARananiser res esauessements                                                                                                    | 100 000           | 96 740            | 100.000                  | 99-000                                                                                                    | 75 000            | 48 000            | 256 329           | 256 329           | 49-000                                                                                                    | 39                                                                                                    |
| etc          | CODE_120                                                             | pententiaires                                                                                                    |                   |                   |                          |                                                                                                    |                   |                   |                   |                   |                                                                                                    |                                                                                                    |
| eto          | CODE_120                                                             | pententiaires                                                                                                    |                   |                   |                          |                                                                                                    |                   |                   |                   |                   |                                                                                                    |                                                                                                    |
| iefi<br>iefo | CODE_120                                                             | pententiares<br>Opérationnaliser les pôles                                                                                                    |                   |                   |                          | 100000                                                                                                    | . and             |                   | Westman Al        |                   | and the second second sec |                                                                                                    |
| etc          | CODE_120                                                             | pententiaires<br>Opérationnaliser les pôles<br>économiques et financiers et le pôle                                                                                                    | 75 000            | 75 000            | 275.006                  | 145 000                                                                                                    | 75 000            | 75 000            | 148 500           | 97 048            | 30 169                                                                                                    | 70                                                                                                    |
| ieti         | CODE_206                                                             | pententiaires<br>Opérationnaliser les pôles<br>économiques et financiers et le pôle<br>de lutte contre le terrorisme                                                                      | 75 000            | 75 000            | 275.006                  | 145 000                                                                                                    | 75 000            | 75 000            | 148 500           | 97 048            | 30.169                                                                                                    | 20                                                                                                    |
| etc          | code_120<br>code_206<br>rmes =>                                      | pententiaires<br>Opérationnaliser les pôles<br>économiques et financiers et le pôle<br>de lutte contre le terrorisme<br>Dynamiser le fonctionnement des TD/                               | 75 000            | 75 000            | 175 000                  | 145 000                                                                                                    | 75 000            | 75 000            | 148 500           | 97 048            | 30 169                                                                                                    | 20                                                                                                    |
| iefi<br>iefi | CODE_120<br>ITTRES =><br>CODE_206<br>ITTRES =><br>CODE_207           | pententiaires<br>Opérationnaliser les pôles<br>économiques et financiers et le pôle<br>de lutte contre le terrorisme<br>Dynamiser le fondbonnement des TD/<br>TA                          | 75 000<br>185 000 | 75 000<br>157 250 | 275 000                  | 145 000                                                                                                    | 75 000<br>254 425 | 75 000<br>244 400 | 148 500<br>75 000 | 97 048            | 30 169<br>29 000                                                                                                    | 30<br>27                                                                                                    |
| iefe<br>iefe | CODE_120<br>prmes -><br>CODE_206<br>prmes -><br>CODE_207<br>prmes -> | pententiaires<br>Opérationnaliser les pôles<br>économiques et financiers et le pôle<br>de lutte contre le terrorisme<br>Dynamiser le fonctionmement des TD/<br>TQ                         | 75 000<br>185 000 | 75 000<br>157 250 | 175 006<br>240 000       | 345.000                                                                                                    | 75 000<br>254 425 | 75 000<br>244 400 | 148 500<br>75 000 | 97.048            | 30 169<br>28 000                                                                                                    | 27                                                                                                    |
| iefr<br>iefr | CODE_120<br>prmes -><br>CODE_206<br>prmes -><br>CODE_207<br>prmes -> | pententiaires<br>Opérationnaliser les pôles<br>économiques et financiers et le pôle<br>ide lutte contre le terrorisme<br>Dynamiser le fonctionnement des TD/<br>TA<br>Mettre en œuvre les | 75 000            | 75 000<br>157 250 | 275 006                  | 145.000                                                                                                    | 75 000<br>254 425 | 75 000<br>244 400 | 148 500<br>75 000 | 97 048            | 30 169<br>28 000                                                                                                    | 27                                                                                                    |

# Menu – INDICATEURS

Le menu Réformes comprend les sous menus suivants :

### 1) Rapport des indicateurs

| * | ACCUEIL * | INVESTISSEMENTS * | REFORMES *         | ACTIVITES -        | INDICATEURS *     | DOCUMENTS          | ACTUALITES | FORUM | 8 |
|---|-----------|-------------------|--------------------|--------------------|-------------------|--------------------|------------|-------|---|
|   |           |                   |                    | Rapport des ind    | Rapport simple de | is indicateurs PND |            |       |   |
|   |           |                   |                    | Afficher E         | tat Rétablin      | 1                  |            |       |   |
|   |           | Sélection         | mer la structure : | Secrétariat        | Executif Nation   | al de la Po        | -          |       |   |
|   |           |                   | Sé                 | iectionner l'anné  | e de début : 2024 | -                  |            |       |   |
|   |           |                   | 5                  | Sélectionner l'ann | ee de fin 2024    |                    |            |       |   |
|   |           |                   |                    | S                  |                   |                    |            |       |   |
|   |           |                   |                    |                    |                   |                    |            |       |   |
|   |           |                   |                    |                    |                   |                    |            |       |   |

#### 1) Rapport des indicateurs

Le Sous menu Rapport simple des indicateurs permet aux utilisateurs de visualiser le tableau des indicateurs selon les critères sélectionnés.

Pour cela, il suffit de préciser la structure en charge de renseigner l'indicateur, l'année de début et de fin (période/série), cocher afficher les cibles si vous souhaitez afficher le niveau des cibles puis de cliquer sur « Afficher Etat ». Vous pouvez par la suite imprimer.

Requête :

| * | ACCUEIL * | INVESTISSEMENTS * | REFORMES *         | ACTIVITES *        | INDICATEURS *      | DOCUMENTS     | ACTUALITES | FORUM | 0 |
|---|-----------|-------------------|--------------------|--------------------|--------------------|---------------|------------|-------|---|
|   |           |                   |                    | Rapport des indi   | cateurs PND        |               |            |       |   |
|   |           |                   |                    | Afficher E         | tat Rétablir       |               |            |       |   |
|   |           | Sélection         | ner la structure : | DGESS/Min          | istère de l'Educ   | ation Nationa | il 🔸       |       |   |
|   |           |                   | Sé                 | lectionner l'année | e de début : 2016  | -             |            |       |   |
|   |           |                   | S                  | électionner l'ann  | ée de fin : 2020 • | -             |            |       |   |
|   |           |                   |                    | C                  |                    |               |            |       |   |

|   | <b>A</b>                                                                                                    | COUEIL INVESTISSEMENTS REFORMES                                                                                                    | <ul> <li>ACTIVITE</li> </ul>                                                                                | s⁼ ⊮                                                                  | DICATE                                                                      | URS *                                                                           | DOCU                                            | MENTS                                                       | ACT                                                                    | UALITES                                                                 | FO                                                                  | RUM                                                     | 0                              |
|---|----------------------------------------------------------------------------------------------------|----------------------------------------------------------------------------------------------------|----------------------------------------------------------------------------------------------------|-----------------------------------------------------------------------|-----------------------------------------------------------------------------|---------------------------------------------------------------------------------|-------------------------------------------------|-------------------------------------------------------------|------------------------------------------------------------------------|-------------------------------------------------------------------------|---------------------------------------------------------------------|---------------------------------------------------------|--------------------------------|
|   |                                                                                                    | Rapp                                                                                                    | ort des indica                                                                                              | teurs PN                                                              | D - 2016                                                                    | - 2020                                                                          |                                                 |                                                             |                                                                        |                                                                         |                                                                     |                                                         |                                |
| e | atour                                                                                                    |                                                                                                    |                                                                                                    |                                                                       |                                                                             |                                                                                 |                                                 |                                                             |                                                                        |                                                                         |                                                                     |                                                         |                                |
|   |                                                                                                    |                                                                                                    |                                                                                                    |                                                                       |                                                                             |                                                                                 |                                                 |                                                             |                                                                        |                                                                         |                                                                     | Imp                                                     | orim                           |
|   |                                                                                                    |                                                                                                    |                                                                                                    | 2016                                                                  | 7                                                                           | 047                                                                             | 2                                               | 019                                                         | 2                                                                      | 019                                                                     | 1                                                                   | 020                                                     |                                |
| 1 | Code                                                                                                    | Indicateurs                                                                                                    | Cible                                                                                                    | Réaline                                                               | citile                                                                      | Réntre                                                                          | Cible                                           | Réalisé                                                     | Oble                                                                   | Réaline                                                                 | Oble                                                                | minte                                                   | - Unité                        |
| - | DGESS/                                                                                                    | Misistère de l'Education Nationale, de l'Alphabétisation et                                                                                                    | de la Promotion                                                                                             | des Langu                                                             | es Nationa                                                                  | des.                                                                            |                                                 | 11.0222201                                                  |                                                                        | and the second second                                                   |                                                                     |                                                         |                                |
| ä | cateurs ODD                                                                                                    |                                                                                                    |                                                                                                    |                                                                       |                                                                             |                                                                                 |                                                 |                                                             |                                                                        |                                                                         |                                                                     |                                                         |                                |
| - | and such as a state                                                                                                    | D.                                                                                                    |                                                                                                    |                                                                       |                                                                             |                                                                                 |                                                 |                                                             |                                                                        |                                                                         |                                                                     |                                                         |                                |
| 1 | Indications of                                                                                                    |                                                                                                    | and the second second second                                                                                |                                                                       |                                                                             | and they be in a second                                                         | and the second distance of                      | A mary farmence.                                            | rfm La vine                                                            |                                                                         |                                                                     |                                                         |                                |
| 1 | 000_4 : Ass                                                                                                    | urer l'accès de tous à une éducation de qualité, sur un pied d                                                                                                    | egalte, et promo                                                                                            | uvor les p                                                            | usabilités                                                                  | d apprent                                                                       | esage too                                       | A 90 1000                                                   | 20 mg mg                                                               | and the second second                                                   | And Add and                                                         | and the state of the state                              | -                              |
| 1 | 000_4 : Ass<br>UND_221_4                                                                                                    | urer l'accès de lous à une éducation de qualite, sur un pied d<br>Indice de parté du TEA au primaire                                                                                                    | egalte, et promo                                                                                            | 0.96                                                                  | usabilités<br>1.00                                                          | 0.96                                                                            | 1.00                                            | 0.96                                                        | 1.00                                                                   | 0.96                                                                    | 1.00                                                                | 0.96                                                    | Inde                           |
|   | 000_4 : Are<br>IND_221_4<br>IND_221_3                                                                                                    | urer l'accès de tous à une éducation de qualité, sur un pied d<br>Indice de parté du TBA au primaire<br>Jaux d'achévement au post-primaire                                                                                                    | 1.00<br>27.66                                                                                               | 0.96<br>29.31                                                         | 059/biltés<br>8.00<br>97.66                                                 | 0.96<br>29.21                                                                   | 1.00<br>27.66                                   | 0.96                                                        | 1.00<br>27.68                                                          | 0.96 29.21                                                              | 1.00 27.66                                                          | 0.96                                                    | Undice<br>%                    |
|   | 000_4 : Are<br>DND_221_4<br>IND_221_3<br>IND_221_2                                                                                                    | urer l'actès de tous à une éducation de qualité, sur un pied d<br>Indice de parté du TBA au primaire<br>Eaux d'activement au post-primaire<br>Taux d'activement au pomaire                                                                                                    | 27.66<br>60.95                                                                                              | 0.96<br>29.31<br>38.19                                                | usabilités<br>1.00<br>07.55<br>00.99                                        | 0.96<br>29.21<br>58.19                                                          | 1.00<br>27.66<br>60.98                          | 0.96<br>29.21<br>36.19                                      | 1.00<br>27.68<br>80.98                                                 | 0.96<br>29.21<br>58.19                                                  | 1.00<br>27.66<br>60.98                                              | 0.96<br>29.31<br>58.19                                  | Drideo<br>No<br>No             |
| 1 | 000_4 : Ars<br>IND_221_4<br>IND_221_3<br>IND_221_2<br>Stratégique 2                                                                                                    | urer l'accès de tous à une éducation de qualité, sur un pied d<br>Indice de parté du TBA au primaire<br>Eaux d'achievement au point-primaire<br>Taux d'achievement au primaire<br>: OÉVELOPPER LE CAPITAL HLMAIN l'administration publique                                                                                                    | egalte, et promo<br>1.00<br>27.66<br>60.96                                                                  | 0.96<br>29.31<br>38.19                                                | 053-biltés<br>1.00<br>27.55<br>60.99                                        | 0.96<br>29.21<br>58.19                                                          | 1.00<br>27.66<br>#0.98                          | 0.96<br>29.21<br>36.19                                      | 1.00<br>27.65<br>50.98                                                 | 0.96<br>29.21<br>58.19                                                  | 1.00<br>27.66<br>60.98                                              | 0.96<br>29.31<br>58.19                                  | India<br>Na<br>Na              |
| 1 | 000_4 : Arm<br>IND_221_4<br>IND_221_3<br>IND_221_2<br>stratégique 2<br>Directé directe<br>E4.2.2.1 / E2                                                                                                    | urer l'accès de tous à une éducation de gualité, sur un pied d<br>îndice de parté du TBA au primaire<br>Jacx d'achievement au post-primaire<br>Taux d'achievement au primaire<br>: OEVELOPPER LE CAPITAL HLMAIN l'administration publique<br>plane 2.2 : acroître Toffre et améliore la qualité de l'aducativ<br>rela à tous à une éducation de nuarité et améliore                                                                                                    | egelte, et promo<br>1.00<br>27.66<br>60.95<br>20, de l'enseigner                                            | 0.96<br>29.31<br>38.19<br>sent super                                  | usabilités<br>1.00<br>27.55<br>60.98<br>eur et de l                         | 0.96<br>29.21<br>58.19                                                          | 1.00<br>27.66<br>60.98                          | 0.96<br>29.21<br>36.19                                      | 1.00<br>27.68<br>80.98                                                 | 0.96<br>29.21<br>58.19<br>Dins de la                                    | 1.00<br>27.66<br>60.99                                              | 0.96<br>29.31<br>58.19                                  | Inde<br>No<br>No               |
| - | 000_4 : Ars<br>IND_221_4<br>IND_221_3<br>IND_221_2<br>stratégique 2<br>Openh Inne<br>EA 22.1 : Fa<br>IND_221_7                                                                                                    | urer l'actès de tous à une éducation de qualité, sur un pied d<br>Indice de parté du TBA au primaire<br>Bax d'achievement au pomaire<br>Taux d'achievement au pomaire<br>OEVELOPPER LE CAPITAL HUMAIN l'administration publique<br>pieue 2.2 accobre Toffre et amélione la qualité de l'aducation<br>cela accobre Toffre et amélione la qualité de l'aducation<br>cela à tous à une éducation de qualité est amélione<br>Nembre de chanses some maintent                                                                                                    | egalde, et promo<br>1.00<br>27.66<br>50.95<br>20. de l'enseigner                                            | 0.96<br>29.31<br>38.19<br>sent super                                  | usabilités<br>1.00<br>37.00<br>60,99<br>eur et de l                         | 0.96<br>29.21<br>58.19<br>a formation<br>2.993                                  | 1.00<br>27.65<br>60.98                          | 0.96<br>29.21<br>36.19                                      | 1.00<br>27.65<br>80.96                                                 | 0.96<br>29.21<br>58.19<br>mins de la                                    | 1.00<br>27.66<br>60.98                                              | 0.96<br>29.31<br>58.19                                  | Inde<br>Na<br>Nora             |
| 1 | 000_4 * Arm<br>PND_221_4<br>IND_221_3<br>IND_221_2<br>stratégique 2<br>Dectr Inner<br>EA 22.1 * Fa<br>IND_221_7<br>IND_221_7<br>IND_221_5                                                                                                  | urer l'accès de tous à une éducation de gualite, sur un pied d<br>findre de parté du TBA au primaire<br>Laux d'achievement au pointaire<br>Taux d'achievement au primaire<br>OEVELCEPER LE CAPITAL HUMAIN l'administration publique<br>gious 2.2 auxorden Toffer et amélione la gualité de l'éducatio<br>robs à tous à une éducation de gualité est amélioné<br>Nombre de classes sous paillotes<br>Indres de parté du TBA au post-primaire                                                                                                    | egalde, et promo<br>1.00<br>27.56<br>60.96<br>on, de l'enseigner<br>3.771<br>1.00                           | 0.96<br>29.31<br>38.19<br>sent super<br>3.593<br>1.05                 | 1.00<br>27.55<br>50,99<br>eur et de l<br>3.771<br>1.00                      | 0.96<br>29.31<br>58.19<br>a tornatic<br>3.993<br>1.05                           | 1.00<br>27.55<br>60.98<br>7 m add               | 0.96<br>29.21<br>36.19<br>200000 av                         | 1.00<br>27.66<br>80.98<br>ec let her<br>2.771<br>1.00                  | 0.96<br>29.21<br>58.19<br>mins de la<br>3.593<br>1.05                   | 1.00<br>27.66<br>60.98<br>conomie<br>3.771<br>1.00                  | 0.96<br>29,31<br>58,19<br>3,593<br>1.05                 | Nbre<br>Index                  |
| - | 000_4 : Arm<br>PMD_221_4<br>IND_221_3<br>IND_221_2<br>stratégique 2<br>Stratégique 2<br>Stratégique 2<br>Stratégique 2<br>ND_221_7<br>IND_221_5<br>IND_221_1                                                                               | urer l'accès de tous à une éducation de qualité, sur un pied d<br>Indice de partié du TBA au primaire<br>Eax d'activiement au post-primaire<br>Taux d'activiement au post-primaire<br>(DEVELOPPER LE CAPTER L'EMANN L'administration publique<br>pique 2.2. accobre fortie et annélisire la qualité de l'éducatio<br>note à tour à une éducation de qualité est améliore<br>Nombre de classes socia paillottet<br>Indice de parté du TBA au post-primaire<br>Taux brut de colorisation au présonaire                                                                                                    | egste, et promo<br>1.00<br>27.60<br>60.95<br>30, de l'enseigner<br>3.771<br>1.00<br>5.33                    | 0.96<br>29.31<br>38.19<br>sent super<br>3.593<br>1.05<br>2.89         | L00<br>27.55<br>60.99<br>eur et de l<br>3.771<br>1.00<br>5.33               | 3 300 mm at 2<br>0.96<br>29.21<br>58.19<br>1 formation<br>3 593<br>1.05<br>2.80 | 1.00<br>27.66<br>60.98<br>7.771<br>1.00<br>5.33 | 0.96<br>29.21<br>36.19<br>2.593<br>1.05<br>2.89             | 1.00<br>27.65<br>60.96<br>ec les ber<br>3.771<br>1.00<br>5.33          | 0.96<br>29.21<br>38.19<br>china de l'e<br>3.593<br>1.05<br>2.89         | 1.00<br>27.66<br>60.98<br>conomie<br>3.771<br>1.00<br>5.33          | 0.96<br>29.31<br>58.19<br>3.593<br>1.05<br>2.89         | Nore<br>Index<br>Nore<br>Index |
| 1 | 000_4 : Am<br>PAD_221_4<br>IND_221_2<br>IND_221_2<br>stratégique 2<br>Stratégique 2<br>Stratégique 2<br>IND_221_5<br>IND_221_5<br>IND_221_5<br>IND_221_1<br>EA 222_1 in                                                                    | urer l'actès de trous à une éducation de qualité, sur un pied d<br>Indice de partie du TBA au primaire<br>Laux d'activiement au post-primare<br>Taux d'activiement au post-primare<br>OEVELOPPER LE CAPITAL HUMAIN l'administration publique<br>pieue 2.1 accostre l'offre et amélione la qualité de l'éducaté<br>pieue 2.1 accostre l'offre et amélione la qualité de l'éducaté<br>pieue 2.1 accostre l'offre et amélione la qualité de l'éducaté<br>pieue 2.1 accostre l'offre et amélione la qualité de l'éducaté<br>pieue 2.1 accostre l'offre et amélione la qualité de l'éducaté<br>pieue 2.1 accostre l'offre et amélione la qualité des l'éducatés<br>pieue et la conseix sous pailotes<br>Indice de partie du TBA au post-primare<br>Taux bruit de scolarisation au préscolaire<br>dépondatiés des resources humanes sont | egste, et prom<br>1.00<br>27.66<br>50.95<br>0. de l'enseigner<br>3.771<br>1.00<br>5.33<br>amélorees         | 0.96<br>29.31<br>38.19<br>cent super<br>1.95<br>2.89                  | ussbättis<br>1.00<br>17.85<br>60,99<br>eur et de l<br>5.774<br>1.00<br>5.33 | 0.96<br>29.21<br>58.19<br>4 formation<br>2.993<br>1.05<br>2.89                  | 27.66<br>60.98<br>7.771<br>1.00<br>5.33         | 0.96<br>29.21<br>36.19<br>0.400 av<br>0.393<br>1.05<br>2.89 | 1.00<br>27.65<br>80.98<br>ec les ber<br>3.771<br>1.00<br>5.33          | 0.96<br>29.21<br>58.19<br>cins de l'e<br>3.503<br>1.05<br>2.89          | 1.00<br>27.66<br>60.98<br>conomie<br>3.771<br>1.00<br>5.33          | 0.96<br>29.31<br>38.19<br>3.593<br>1.05<br>2.89         | Nbre<br>Dodes<br>46            |
|   | COD_4 : Ann<br>DND_221_4<br>IND_221_3<br>IND_221_2<br>strategious 2<br>Strategious 2<br>Strategious 2<br>Strategious 2<br>Strategious 2<br>Strategious 2<br>Strategious 2<br>IND_221_1<br>IND_221_5<br>IND_221_5<br>IND_222_1<br>IND_222_1 | urer l'actès de tous à une éducation de qualité, sur un pied d<br>Indice de parté du TBA au primaire<br>Eaux d'achévement au pomaire<br>Développer Le CAPITAL HUMAIN l'administration publique<br>digine 2.2 auxorbite Toffre et annélisere la qualité de l'éducets<br>role à tous à une éducation de qualité est amélieré<br>Nombre de classes sous pailutes<br>Indice de parté du TBA au post-primaire<br>Taux brut de scolarisation au présonaire<br>disponibilité et l'employabilité des ressources humaines sont<br>Proportion des effectits de TEFTP                                                                                                    | egste, et prom<br>1.00<br>27.66<br>50.96<br>m de l'enseigner<br>3.771<br>1.00<br>5.33<br>améloreet<br>12.00 | 0.96<br>29.31<br>38.19<br>cent super<br>3.593<br>1.05<br>2.89<br>2.84 | ussbiltés<br>1.00<br>17.85<br>50,99<br>eur et de l<br>5.774<br>1.00<br>5.33 | 3 3000eee<br>29.21<br>58.19<br>1 formation<br>3 393<br>1.05<br>2.80<br>2.84     | 1.00<br>27.66<br>50.58<br>7.771<br>1.00<br>5.33 | 0.96<br>29.21<br>36.19<br>0.393<br>1.05<br>2.89<br>2.84     | 1.00<br>27.68<br>80.98<br>ec les ber<br>3.771<br>1.00<br>5.33<br>12.00 | 0.96<br>29.21<br>58.19<br>ining de l'e<br>3.593<br>1.05<br>2.89<br>2.84 | 1.00<br>27.66<br>60.98<br>conomie<br>3.771<br>1.00<br>5.33<br>12.00 | 0.96<br>29.31<br>38.19<br>3.593<br>1.05<br>2.89<br>2.84 | India<br>Nore<br>India         |

# Menu – ACTIVITES

Le menu Activité comprend les sous menus suivants :

### 1) Rapport des activités

|                             | ACTIVITES" INDICATEURS DOCUMENTS ACTUALITES FORUM |
|-----------------------------|---------------------------------------------------|
|                             | Rapport des activités                             |
|                             |                                                   |
|                             | Afficher le rapport Rétablir                      |
| Sélectionner<br>l'année     | 2024 -                                            |
| Selectionner<br>le niveau   | Niveau détaillé -                                 |
| Consulter<br>les<br>données | Sélectionner une option -                         |
| Choix de la<br>structure    | [Sélectionner la structure] -                     |
|                             | Afficher le rapport Rétablir                      |
|                             |                                                   |

### 1) Rapport des activités

Le Sous menu Rapport des activités permet aux utilisateurs de visualiser les rapports des activités programmées et réalisées des investissements/réformes en termes de taux d'exécution selon les critères sélectionnés.

Pour cela, il suffit de préciser la structure en charge de l'activité, l'année, cocher afficher les cibles si vous souhaitez afficher le niveau des cibles puis de cliquer sur « Afficher le rapport ». Vous pouvez par la suite imprimer votre rapport des activités en cliquant sur « Imprimer ».

#### <u>Requête niveau agrégé :</u>

| NULUEL INVESTISSEMENTS        | REFORMES AGIN     | VITES IN        | DIGATEORS     | DOCOMENTS   | MUTUMUTUS | PORUM |  |
|-------------------------------|-------------------|-----------------|---------------|-------------|-----------|-------|--|
|                               | 🖽 Ra              | pport des activ | vités         |             |           |       |  |
| 1                             | Afficher le rappo | ort Rétab       | olir          |             |           |       |  |
| Sélectionner<br>l'année :     | 2015+             |                 |               |             |           |       |  |
| Sélectionner (<br>le niveau : | Niveau agrégé -   |                 |               |             |           |       |  |
| Consulter les<br>données:     | des Ministères    |                 |               |             |           |       |  |
| Choix de la structure         | DGESS/Ministère d | e la Justice    | e, des Droits | Humains, ch | argé 🝷    |       |  |
|                               | Afflahor la range | PAtal           | stir          |             |           |       |  |

| 1                | ACCUEIL *                                                                                                    | INVESTISSEMENTS *                                                                                                    | REFORMES*  | ACTIVITE                                                                       | s* I                                                               | NDICAT                                                                        | TEURS                                                                        | 00                                                                   | CUMEN                                                               | TS <sub>2</sub>                                                    | ACTUA                                                                   | LITES                                                                      | FOR                                                                   | UM                                                                 |
|------------------|----------------------------------------------------------------------------------------------------|----------------------------------------------------------------------------------------------------|------------|--------------------------------------------------------------------------------|--------------------------------------------------------------------|-------------------------------------------------------------------------------|------------------------------------------------------------------------------|----------------------------------------------------------------------|---------------------------------------------------------------------|--------------------------------------------------------------------|-------------------------------------------------------------------------|----------------------------------------------------------------------------|-----------------------------------------------------------------------|--------------------------------------------------------------------|
| _                |                                                                                                    |                                                                                                    | Rapport de | es activités                                                                   | s - 2015                                                           | : Nive                                                                        | au agré                                                                      | gé                                                                   |                                                                     |                                                                    |                                                                         |                                                                            |                                                                       |                                                                    |
|                  |                                                                                                    |                                                                                                    |            |                                                                                |                                                                    |                                                                               |                                                                              |                                                                      |                                                                     |                                                                    |                                                                         |                                                                            |                                                                       |                                                                    |
| D.               | atour                                                                                                    |                                                                                                    |            |                                                                                |                                                                    |                                                                               |                                                                              |                                                                      |                                                                     |                                                                    |                                                                         |                                                                            |                                                                       |                                                                    |
| L.               | atour                                                                                                    |                                                                                                    |            |                                                                                |                                                                    |                                                                               |                                                                              |                                                                      |                                                                     |                                                                    |                                                                         |                                                                            |                                                                       |                                                                    |
| PX4              | etour                                                                                                    |                                                                                                    |            |                                                                                |                                                                    |                                                                               |                                                                              |                                                                      |                                                                     |                                                                    |                                                                         |                                                                            | Impr                                                                  | imer                                                               |
|                  |                                                                                                    | Lucian                                                                                                    |            | TRIM. 1                                                                        | L (%)                                                              | TRIM                                                                          | 2 (%)                                                                        | TRIM. 3                                                              | 3 (46)                                                              | TRIM, 4                                                            | t (%)                                                                   | Ens. (%                                                                    | Impr<br>s)                                                            | imer                                                               |
|                  | Code                                                                                                    | Désgradon                                                                                                    |            | TRIM. 1<br>Cible                                                               | Réalisé                                                            | TRIM: :                                                                       | z (%)<br>Realisé                                                             | TRIM. 3                                                              | (%)<br>Réalisé                                                      | TRIM, 4                                                            | t (%)<br>Réalisé                                                        | Ens. (%<br>Cible                                                           | Impr<br>6)<br>Réalisé                                                 | imer<br>Taux                                                       |
| *                | Code                                                                                                    | Désignation<br>ACTIV 4444                                                                                                    |            | TRIM. 1<br>Citile<br>5.00                                                      | Réalisé<br>5.00                                                    | TRIM. 3<br>Cible<br>5.00                                                      | 2 (%)<br>Realse<br>5.00                                                      | TRIM. 3<br>Cible<br>85.00                                            | 8 (%)<br>Réalisé<br>185-00                                          | TRIM. 4<br>Cibie<br>5.00                                           | t (%)<br>Réalisé<br>5.00                                                | Ens. (*<br>Cible                                                           | lmpr<br>6)<br>Réalisé<br>100.00                                       | Taux                                                               |
| *                | Code<br>ACODE_031_68<br>ACODE_033_61                                                                                                 | Désignation<br>ACTIV 4444<br>ACTIV 55555                                                                                                    |            | TRIM. 1<br>Cible<br>5.00<br>20.00                                              | Réalsé<br>5.00<br>0.00                                             | TRIM. 3<br>Citile<br>5.00<br>35.00                                            | 2 (%)<br>Reatse<br>5.00<br>35.00                                             | TRIM. 3<br>Cible<br>85.00<br>25.00                                   | 8 (%)<br>Réalsé<br>85.00<br>5.00                                    | TRIM. 4<br>Cible<br>5.00<br>5.00                                   | (%)<br>Realse<br>5.00<br>25.00                                          | Ens. (*<br>Cible<br>100.00<br>85.00                                        | lmpr<br>6)<br>Réalisé<br>100.00<br>65.00                              | Taux<br>100.00                                                     |
| *                | Code<br>ACODE_033_68<br>ACODE_033_61<br>ACODE_033_61                                                                                 | Désgnation<br>ACTIV 4444<br>ACTIV 5555<br>ACTIVITE 2                                                                                                 |            | TRIM. 1<br>Cible<br>5.00<br>20.00<br>15.00                                     | Réalisé<br>5.00<br>0.00<br>0.00                                    | TRIM. 3<br>Citile<br>5.00<br>35.00<br>45.00                                   | 2 (%)<br>Realse<br>5.00<br>35.00<br>0.00                                     | TRIM. 3<br>Cible<br>85.00<br>25.00<br>0.00                           | 8 (%)<br>Réalisé<br>85.00<br>5.00<br>0.00                           | TRIM. 4<br>Cibie<br>5.00<br>5.00<br>32.00                          | * (%)<br>Realse<br>5.00<br>25.00<br>0.00                                | Ens. (%<br>Cible<br>100.00<br>85.00<br>100.00                              | Impr<br>6)<br>Réalisé<br>100.00<br>65.00<br>0.00                      | Taux<br>100.00<br>76.47<br>0.00                                    |
| *                | Code<br>ACODE_033_68<br>ACODE_033_61<br>ACODE_033_1<br>ACODE_033_21                                                                  | Désignation<br>ACTIV 4444<br>ACTIV 55555<br>ACTIVITE 2<br>ACTIVITE 24                                                                                |            | TRIM. 1<br>Cible<br>5.00<br>20.00<br>15.00<br>15.00                            | Réalisé<br>5.00<br>0.00<br>0.00<br>45.00                           | TRIM. 3<br>Citile<br>5.00<br>35.00<br>45.00<br>45.00                          | 2 (%)<br>Realse<br>5.00<br>35.00<br>0.00<br>20.00                            | TRIM. 3<br>Gible<br>85.00<br>25.00<br>0.00<br>33.00                  | 8 (%)<br>Réalisé<br>85.00<br>5.00<br>0.00<br>28.00                  | TRIM. 4<br>Cibie<br>5.00<br>5.00<br>32.00<br>7.00                  | (%)<br>Réalse<br>5.00<br>25.00<br>0.00<br>7.00                          | Ens. (%<br>Cible<br>100.00<br>85.00<br>100.00<br>100.00                    | Réalisé<br>100.00<br>65.00<br>0.00<br>100.00                          | Taux<br>100.00<br>76.47<br>0.00<br>100.00                          |
| * 1 11 13 4 10   | Code<br>ACODE_033_68<br>ACODE_033_61<br>ACODE_033_1<br>ACODE_033_1<br>ACODE_033_1                                                    | Désignation<br>ACTIV 4444<br>ACTIV 55555<br>ACTIVITE 2<br>ACTIVITE 44<br>ACTIVITE 5                                                                  |            | TRIM, 1<br>Citie<br>5,00<br>20,00<br>15,00<br>15,00<br>12,00                   | Réalisé<br>5.00<br>0.00<br>45.00<br>0.00                           | TRIM. 3<br>Cible<br>5.00<br>35.00<br>45.00<br>45.00<br>8.00                   | 2 (%)<br>Realise<br>5.00<br>35.00<br>0.00<br>20.00<br>0.00                   | TRIM. 3<br>Gible<br>85.00<br>25.00<br>8.00<br>33.00<br>70.00         | 8 (%)<br>Réalisé<br>85.00<br>5.00<br>0.00<br>28.00<br>0.00          | TRIM. 4<br>Cibie<br>5.00<br>5.00<br>32.00<br>7.00<br>10.00         | (%)<br>Realse<br>5.00<br>25.00<br>7.00<br>7.00<br>22.00                 | Ens. (*<br>Cible<br>100.00<br>85.00<br>100.00<br>100.00                    | Réalisé<br>100.00<br>0.00<br>100.00<br>2.00                           | Taux<br>100.00<br>76.47<br>0.00<br>100.00<br>2.00                  |
| * 1 11 13 4 10 6 | Code<br>ACODE_033_68<br>ACODE_033_61<br>ACODE_033_1<br>ACODE_033_21<br>ACODE_033_21<br>ACODE_033_55                                  | Désgnation<br>ACTIV 4444<br>ACTIV 55555<br>ACTIVITE 2<br>ACTIVITE 44<br>ACTIVITE 5<br>ACTIVITE 5                                                     |            | TRIM. 3<br>Cible<br>5.00<br>20.00<br>15.00<br>15.00<br>12.00<br>15.00          | Réalisé<br>5.00<br>0.00<br>0.00<br>45.00<br>0.00<br>45.00<br>10.00 | TRUM: 3<br>C88e<br>5-00<br>35.00<br>45.00<br>45.00<br>8-00<br>50.00           | 2 (%)<br>Realise<br>5.00<br>35.00<br>20.00<br>20.00<br>25.00                 | TRIM. 3<br>Gble<br>85.00<br>25.00<br>8.00<br>33.00<br>70.00<br>30.00 | 8 (%)<br>Réalisé<br>85.00<br>5.00<br>0.00<br>28.00<br>0.00<br>30.00 | TRIM. 4<br>Cibie<br>5.00<br>5.00<br>32.00<br>7.00<br>10.00<br>5.00 | (%)<br>Realse<br>5.00<br>25.00<br>7.00<br>7.00<br>2.00<br>5.00          | Ens. (*<br>Cible<br>100.00<br>85.00<br>100.00<br>100.00<br>100.00          | Réalisé<br>100.00<br>0.00<br>100.00<br>2.00<br>70.00                  | Taux<br>100.00<br>76.47<br>0.00<br>100.00<br>2.00<br>70.00         |
| * ******         | Code<br>ACODE_033_68<br>ACODE_033_61<br>ACODE_033_61<br>ACODE_033_21<br>ACODE_033_21<br>ACODE_033_21<br>ACODE_033_52<br>ACODE_033_72 | Désignation<br>ACTIV 4444<br>ACTIV 55555<br>ACTIVITE 2<br>ACTIVITE 44<br>ACTIVITE 44<br>ACTIVITE 4 SUPPRIMER<br>DDDDDDDDDDDDDDDDDDDDDDDDDDDDDDDDDDDD | 00000000   | TRIM. 1<br>Cible<br>5.00<br>20.00<br>15.00<br>25.00<br>15.00<br>15.00<br>15.00 | Réalisé<br>5.00<br>0.00<br>0.00<br>45.00<br>0.00<br>10.00<br>0.00  | TRIM. 3<br>Clase<br>5.00<br>35.00<br>45.00<br>45.00<br>8.00<br>50.00<br>10.00 | 2 (%)<br>Realise<br>5.00<br>35.00<br>0.00<br>20.00<br>20.00<br>25.00<br>0.00 | TRIM. 3<br>Gble<br>85.00<br>25.00<br>33.00<br>70.00<br>30.00         | 8 (%)<br>Réalisé<br>85.00<br>5.00<br>0.00<br>28.00<br>0.00<br>30.00 | TRIM. 4<br>Cibie<br>5.00<br>5.00<br>7.00<br>10.00<br>5.00<br>2.00  | (%)<br>Realise<br>5.00<br>25.00<br>0.00<br>7.00<br>2.00<br>5.00<br>0.00 | Ens. (%<br>Cible<br>100.00<br>85.00<br>100.00<br>100.00<br>100.00<br>27.00 | Realise<br>100.00<br>65.00<br>0.00<br>100.00<br>2.00<br>70.00<br>0.00 | Taux<br>100.00<br>76.47<br>0.00<br>100.00<br>2.00<br>70.00<br>0.00 |

| - | ACCUEIL.* | INVESTISSEMENTS *                                                                                             | REFORMES *                                                                   | ACTIVITES * | INDICATEURS *               | DOCUMENTS     | ACTUALITES | FORUM | 8 |
|---|-----------|----------------------------------------------------------------------------------------------------|------------------------------------------------------------------------------|-------------|-----------------------------|---------------|------------|-------|---|
|   |           |                                                                                                    |                                                                              | Rapport des | activités                   |               |            |       |   |
|   |           |                                                                                                    |                                                                              |             |                             |               |            |       |   |
|   |           |                                                                                                    |                                                                              |             |                             |               |            |       |   |
|   |           |                                                                                                    | Afficher le r                                                                | apport Ré   | tablir                      |               |            |       |   |
|   |           | Sélectionner<br>l'année :                                                                                     | Afficher le r<br>2015+                                                       | apport Ré   | tablir                      |               |            |       |   |
|   |           | Sélectionner<br>l'année :<br>Sélectionner<br>le niveau                                                        | Afficher le r<br>2015•<br>Niveau détaille                                    | apport Ré   | tablir                      |               |            |       |   |
|   |           | Sélectionner<br>l'année :<br>Sélectionner<br>le niveau<br>Consulter les<br>données                            | Afficher le r<br>2015•<br>Niveau détaille<br>des Ministères                  | apport Ré   | itablir                     |               |            |       |   |
|   |           | Sélectionner<br>l'année<br>Sélectionner<br>le niveau<br>Consulter les<br>données:<br>Choix de la<br>structure | Afficher le r<br>2015 •<br>Niveau détaille<br>des Ministères<br>DGESS/Minist | apport Ré   | tablir<br>stice, des Droits | s Humains, ct | argé 👻     |       |   |

| Re                                  | tour                                                                                                    | Rapport de                                                                                                    | es activité:                                                                                                    | - 2015                                                | : Nivea                         | u détai                                        | illé                                      |                               |                                                                                                    |                                                |                                                                                                    |                                          |                                          |
|-------------------------------------|----------------------------------------------------------------------------------------------------|----------------------------------------------------------------------------------------------------|----------------------------------------------------------------------------------------------------|-------------------------------------------------------|---------------------------------|------------------------------------------------|-------------------------------------------|-------------------------------|----------------------------------------------------------------------------------------------------|------------------------------------------------|----------------------------------------------------------------------------------------------------|------------------------------------------|------------------------------------------|
| Re                                  | tour                                                                                                    |                                                                                                    |                                                                                                    |                                                       |                                 |                                                |                                           |                               |                                                                                                    |                                                |                                                                                                    |                                          |                                          |
| Re                                  | tour                                                                                                    |                                                                                                    |                                                                                                    |                                                       |                                 |                                                |                                           |                               |                                                                                                    |                                                |                                                                                                    |                                          |                                          |
| R                                   | tour                                                                                                    |                                                                                                    |                                                                                                    |                                                       |                                 |                                                |                                           |                               |                                                                                                    |                                                |                                                                                                    |                                          |                                          |
|                                     |                                                                                                    |                                                                                                    |                                                                                                    |                                                       |                                 |                                                |                                           |                               |                                                                                                    |                                                |                                                                                                    |                                          |                                          |
|                                     |                                                                                                    |                                                                                                    |                                                                                                    |                                                       |                                 |                                                |                                           |                               |                                                                                                    |                                                |                                                                                                    | Impr                                     | imen                                     |
| _                                   |                                                                                                    |                                                                                                    | _                                                                                                    |                                                       | _                               |                                                | _                                         |                               |                                                                                                    |                                                |                                                                                                    | B.                                       |                                          |
|                                     | 5.78 BSS 5                                                                                                    |                                                                                                    | TRIM.                                                                                                    | 1 (%)                                                 | TRIM, 2                         | (96)                                           | TRIM. 3 (%)                               |                               | TRIM. 4 (%)                                                                                                    |                                                | Ens. (%)                                                                                                    |                                          |                                          |
|                                     | Code                                                                                                    | Designation                                                                                                    | Oble                                                                                                    | Réalise                                               | Chie                            | Realise                                        | Oble                                      | Realise                       | Oble                                                                                                    | Realise                                        | Cible                                                                                                    | Réalisé                                  | Taux                                     |
|                                     | DCESS MIN                                                                                                    | ethic do la luctive des funite leurains, charad des                                                                                                    | c Dalations as                                                                                                  | er let Ind                                            | Truttone                        |                                                | ALC: NO                                   |                               |                                                                                                    |                                                |                                                                                                    | (                                        |                                          |
| PND                                 | Ave stratégique                                                                                                    | Approfondir les réformes institutionnelles et mod                                                                                                    | ferniser Fadm                                                                                                   | inistration                                           | n publima                       | -                                              |                                           |                               |                                                                                                    |                                                |                                                                                                    |                                          |                                          |
|                                     | WD-Object# strat                                                                                                    | égique 2.1 : Promouvoir la démocratie et la bonne o                                                                                                    | oouvernance                                                                                                    | politique                                             | 100                             | -                                              |                                           |                               |                                                                                                    |                                                |                                                                                                    |                                          |                                          |
|                                     | 1PND EA 2.1.2                                                                                                    | La promotion et la protection des droits humains                                                                                                    | sont renforce                                                                                                   | ag with the                                           |                                 |                                                |                                           |                               |                                                                                                    |                                                |                                                                                                    |                                          |                                          |
|                                     | and the second                                                                                                    | ant-projet de la nouvelle Constitution est élabo                                                                                                    | ore                                                                                                    | -                                                     | A CONTRACTOR OF                 |                                                |                                           |                               |                                                                                                    |                                                | and the Article A                                                                                               | 1551116114                               |                                          |
| Ref                                 | ormes -> 00 av                                                                                                    |                                                                                                    | the second second second second second second second second second second second second second second second se |                                                       | ALC: DOD!                       | 0.00                                           | 8.00                                      | 0.00                          | 32.00                                                                                                    | 0.00                                           | 100.00                                                                                                    | 0.00                                     | 0.00                                     |
| Ref                                 | ACODE 033 1                                                                                                    | ACTIVITE 2                                                                                                    | 15.80                                                                                                    | 0.00                                                  | and the local data              | 10.010                                         | ALC: NOTE: T                              | 10.00                         | and the second second sec |                                                | the second second second second second second second second second second second second second second second se |                                          | 10.1010                                  |
| Ref<br>1<br>2                       | ACODE_033_1<br>ACODE_033_72                                                                                                    | ACTIVITE 2<br>DODDDDDDDDDDDDDDDDDDDDDDDDDDD                                                                                                    | 15.00                                                                                                    | 0.00                                                  | 10.00                           | 0.00                                           | 1.00                                      | 0.00                          | 2.00                                                                                                    | 0.00                                           | 27.00                                                                                                    | 0.00                                     | 0.00                                     |
| Refi<br>2<br>Refi                   | ACODE_033_1<br>ACODE_033_72                                                                                                    | ACTIVITE 2<br>DODDDODDDDDDDDDDDDDDDDDDDDDDDDDDDDDDD                                                                                                    | 15.00                                                                                                    | 0.00                                                  | 10.00                           | 0.00                                           | -                                         | Cana                          | 2.00                                                                                                    | 0.00                                           | 27.00                                                                                                    | 0.00                                     | 0.00                                     |
| Ref<br>1<br>Ref                     | ACODE_033_1<br>ACODE_033_72<br>ormes => L'avar                                                                                                    | ACTIVITE 2<br>DODDDDDDDDDDDDDDDDDDDDDDDDDDDDDDDDDDD                                                                                                    | 15.00<br>15.00<br>e                                                                                             | 0.00                                                  | 10.00                           | 0.00                                           | 70.00                                     | 0.00                          | 2.00                                                                                                    | 0.00                                           | 27.00                                                                                                    | 0.00                                     | 0.00                                     |
| Ref<br>Ref                          | ACODE_033_1<br>ACODE_033_72<br>prmes => L'avar<br>ACODE_033_31<br>ACODE_033_31                                                                                    | ACTIVITE 2<br>DDDDDDDDDDDDDDDDDDDDDDDDDDDDDD<br>t projet de la nouvelle Constitution est finalisé<br>ACTIVITE 5<br>ENQUETE 123                                                                                                  | 15.00<br>15.00<br>e<br>12.00<br>22.00                                                                           | 0.00                                                  | 10.00<br>8.00<br>20.00          | 0.00                                           | 70.00                                     | 0.00                          | 2.00<br>10.00<br>47.00                                                                                                    | 0.00<br>2.00<br>12.00                          | 27.00<br>100.00<br>102.00                                                                                       | 0.00<br>2.00<br>12.00                    | 0.00<br>2.00<br>11.76                    |
| Refi<br>2<br>Refi<br>3<br>4<br>Refi | ACODE_033_1<br>ACODE_033_72<br>ormes => L'avan<br>ACODE_033_31<br>ACODE_033_31<br>ACODE_033_41                                                                    | ACTIVITE 2<br>DEDEDEDEDEDEDEDEDEDEDEDEDEDEDEDEDEDE<br>Ir projet de la nouvelle Constitution est finalisé<br>ACTIVITE 5<br>ENQUETE 123<br>IVIELE Constitution est adoptée                                                        | 15.00<br>15.00<br>e<br>12.00<br>22.00                                                                           | 0.00<br>9.00<br>9.00<br>9.00                          | 10.00<br>8.00<br>20.00          | 0.00                                           | 70.00<br>13.00                            | 0.00                          | 2.00<br>10.00<br>47.00                                                                                                    | 0.00<br>2.00<br>12.00                          | 27.00<br>100.00<br>102.00                                                                                       | 0.00<br>2.00<br>12.00                    | 0.00<br>2.00<br>11.76                    |
| Refi<br>Refi<br>Refi<br>Refi        | ACODE_033_1<br>ACODE_033_72<br>ormes => L'avan<br>ACODE_033_31<br>ACODE_033_41<br>ormes => La nor<br>ACODE_033_41                                                 | ACTIVITE 2<br>DDDDDDDDDDDDDDDDDDDDDDDDDDDDDDDDDDDD                                                                                                    | 15.00<br>15.00<br>e<br>12.00<br>22.00                                                                           | 0.00                                                  | 8.00<br>8.00<br>20.00           | 0.00                                           | 70.00                                     | 0.00                          | 2.00<br>10.00<br>47.00                                                                                                    | 0.00<br>2.00<br>12.00                          | 27.00<br>100.00<br>102.00                                                                                       | 0.00<br>2.00<br>12.00                    | 0.00<br>2.00<br>11.76                    |
| Refi<br>Refi<br>Refi<br>S           | ACODE_033_1<br>ACODE_033_72<br>ACODE_033_72<br>ormes => L'avar<br>ACODE_033_31<br>ACODE_033_31<br>ACODE_033_41<br>ormes => La nor<br>ACODE_033_21<br>ACODE_033_21 | ACTIVITE 2<br>DODDDDDDDDDDDDDDDDDDDDDDDDDDDDD<br>trprojet de la nouvelle Constitution est finalisé<br>ACTIVITE 5<br>ENQUETE 123<br>IVVEILe Constitution est adoptée<br>ACTIVITE 44<br>ACTIVITE 44                               | 15.00<br>15.00<br>6<br>12.00<br>22.00<br>15.00                                                                  | 0.00<br>0.00<br>0.00<br>45.00                         | 10.00<br>8.00<br>20.00<br>45.00 | 0.00<br>0.00<br>0.00<br>20.00                  | 70.00<br>13.00<br>33.00                   | 0.00 0.00 28.00               | 2.00<br>10.00<br>47.00<br>7.00                                                                                                    | 0.00<br>2.00<br>12.00<br>7.00<br>25.00         | 27.00<br>100.00<br>102.00                                                                                       | 0.00<br>2.00<br>12.00<br>100.00          | 0.00<br>2.00<br>11.76<br>100.00<br>70.47 |
| Refi<br>Refi<br>Refi<br>S           | ACODE_033_1<br>ACODE_033_72<br>ormes => L'avar<br>ACODE_033_31<br>ACODE_033_41<br>ormes => La no0<br>ACODE_033_21<br>ACODE_033_61<br>ACODE_033_61<br>ACODE_033_61 | ACTIVITE 2<br>DDDDDDDDDDDDDDDDDDDDDDDDDDDDDDDDDDD<br>tropet de la nouvelle Constitution est finalisé<br>ACTIVITE 5<br>ENQUETE 123<br>welle Constitution est adoptée<br>ACTIVITE 44<br>ACTIVITE 44<br>ACTIVITE 44<br>ACTIVITE 44 | 15.00<br>15.00<br>22.00<br>15.00<br>20.00                                                                       | 0.00<br>9.00<br>0.00<br>9.00<br>45.00<br>9.00<br>5.00 | 45.00<br>45.00<br>45.00<br>5.00 | 0.00<br>0.00<br>0.00<br>20.00<br>35.00<br>5.00 | 70.00<br>13.00<br>33.00<br>25.00<br>85.00 | 0.00<br>0.00<br>28.00<br>5.00 | 2.00<br>10.00<br>47.00<br>5.00<br>5.00                                                                                                    | 0.00<br>2.00<br>12.00<br>7.00<br>25.00<br>5.00 | 27.00<br>100.00<br>102.00<br>100.00<br>85.00                                                                    | 0.00<br>2.00<br>12.00<br>100.00<br>65.00 | 0.00<br>2.00<br>11.76<br>100.00<br>76.47 |

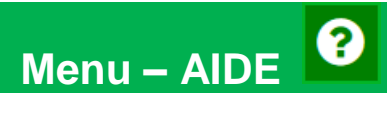

Ce menu permet aux utilisateurs de télécharger le manuel d'utilisation de la plateforme.